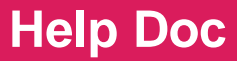

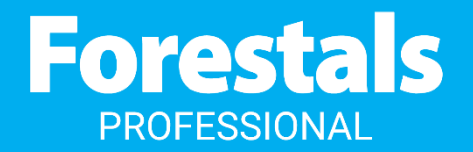

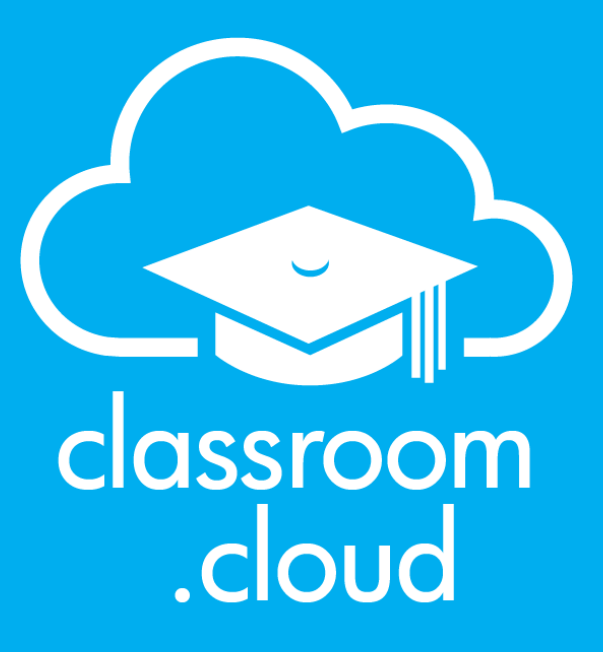

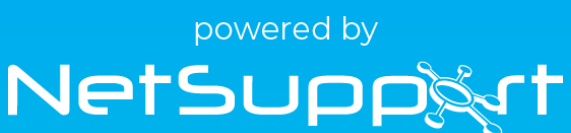

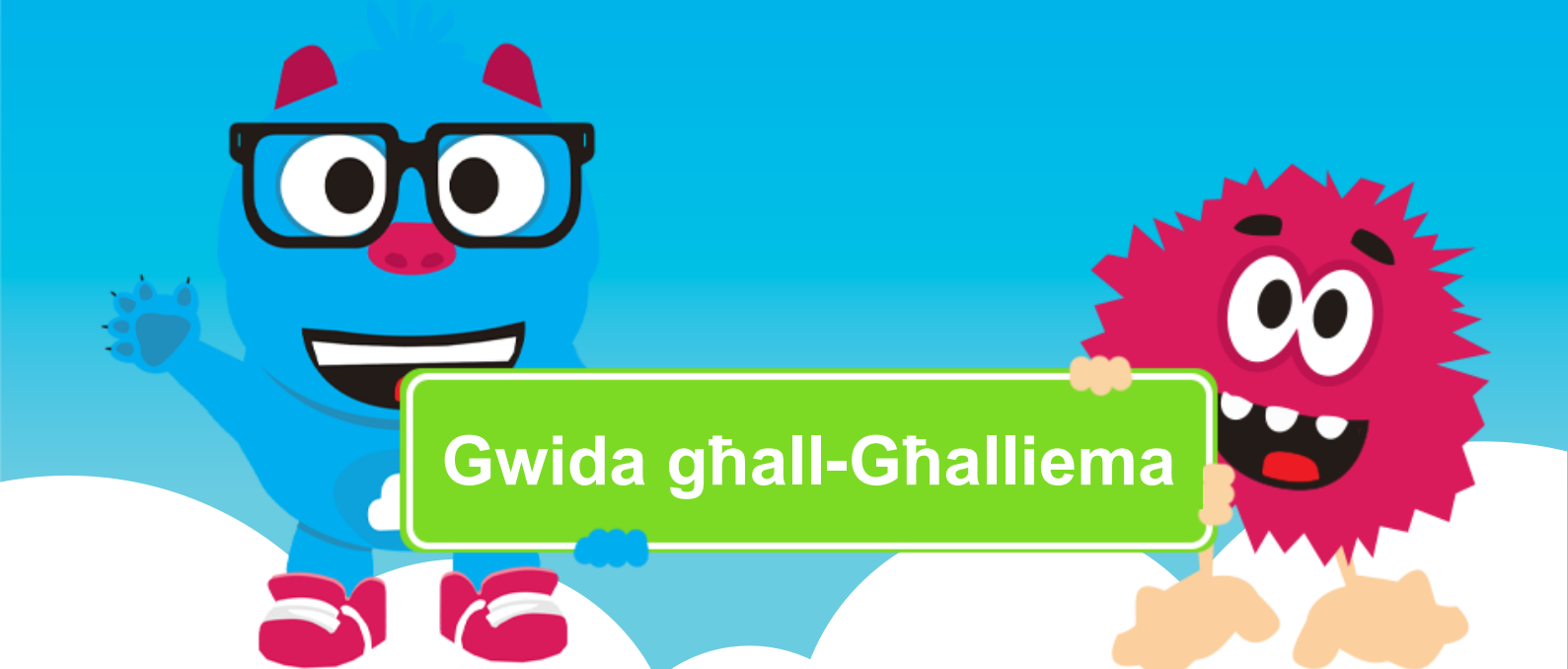

info@forestalsprofessional.com

+356 23436000 | 99997070

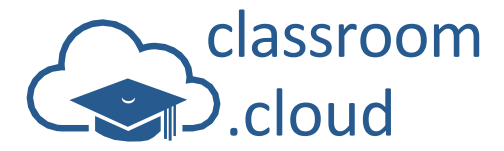

### Nilqgħukom fil-gwida għall-portal u l-konsola tal-għalliema fi classroom.cloud (v1.31.5)

classroom.cloud hija I-eħfef għodda li tista' tuża fil-klassi li bis-saħħa tagħha tista' żżomm għajnejk fuq I-istudenti tiegħek filwaqt li tikkontrollahom u taħdem id f'id magħhom bil-għan li I-proċess tagħhom ta' tagħlim jissokta, kemm fil-klassi u lil hinn minnha, filwaqt li tgħinhom jiksbu s-suċċess akkademiku tagħhom.

L-amministratur ta' classroom.cloud fl-iskola tiegħek suppost s'issa diġà fetaħlek il-kont tiegħek u bagħatlek email li fiha talbek tiffinalizza r-reġistrazzjoni tiegħek. F'każ li l-iskola tiegħek tuża xi waħda mill-applikazzjonijiet SIS/SMS terzi aċċettati minna, se tintalab sempliċiment biex tkompli tirreġistra billi tuża l-kredenzjali użati għal dik is-sistema. Inkella, se tkun mistiedna sabiex tiffinalizza l-profil tiegħek ta' classroom.cloud.

| Title                                 |                            |                                                  |
|---------------------------------------|----------------------------|--------------------------------------------------|
| The                                   | ▼ First name               | Last name                                        |
| Job title                             |                            |                                                  |
| Telephone number                      |                            |                                                  |
| Password                              |                            | ø                                                |
| Confirm password                      |                            |                                                  |
| Creating an account terms of service. | means that you allow class | sroom.cloud to use your data as specified in our |
| Please keep me i                      | informed with product offe | rs and updates                                   |
|                                       |                            | Submit                                           |
| Conti                                 | nue with Microsoft         | G Continue with Google                           |
| 🙆 Conti                               | nue with ClassLink         | C Continue with Clever                           |

## Please choose your sign in method, complete your profile and set your password

Ġaladarba tkun iffinalizzajt il-kredenzjali tiegħek biex tilloggja, se tintbagħat lejn il-paġna inizjali ta' classroom.cloud biex tidħol fis-sistema.

Wara li tidħol fis-sistema, l-aħbar it-tajba hi, li dak kollu li għandek bżonn biex tkun tista' tibda taħdem bi classroom.cloud suppost ikun ħa ħsiebu diġà l-amministratur tiegħek. Is-sistema tkun diġà taf f'liema skola jew skejjel tgħallem, u kull klassi marbuta mal-kredenzjali tiegħek se tiddaħħal sabiex tkun tista' tibda tħaddimha minnufih.

Din il-gwida se tiffoka fuq il-firxa ta' għodod għat-tagħlim disponibbli fi classroom.cloud għalik. Gawdihom!

**Nota:** Jekk il-kont tiegħek ta' classroom.cloud jinkludi l-possibbiltà li tagħżel il-faċilità protettiva **Safeguarding**, u ngħatajt l-aċċess għal dawn l-għodod, jekk jogħġbok irreferi għall-gwida mfassla dwar il-protezzjoni tal-istudenti (Safeguarding User Guide) biex tikseb aktar tagħrif.

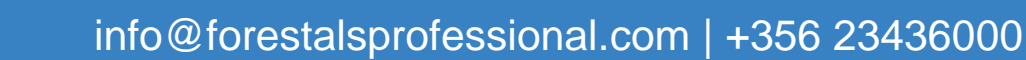

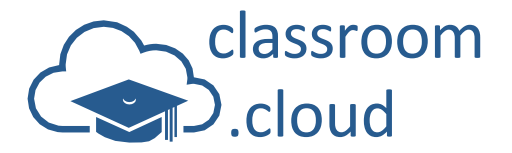

### II-Portal tal-Għalliema – Introduzzjoni Qasira

Help Doc

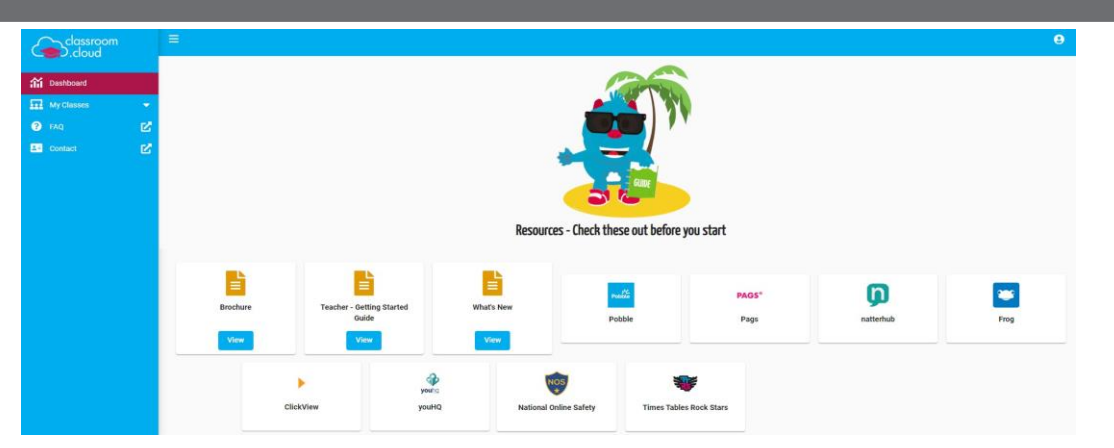

Qabel ma niffukaw fuq l-għodod għat-tagħlim disponibbli fil-konsola tal-għalliema fi classroom.cloud, ilportal joffri l-għażliet ġenerali li ġejjin fuq in-naħa ta' fuq tal-iskrin:

- ≡
- Ċekken il-menù tax-xellug bl-għażliet.
- Buttuna bil-**Profil tal-Utent**. Din tippermettilek li tbiddel il-parametri tal-profil tiegħek, toħroġ mill-portal u tbiddel il-password tiegħek (kemm-il darba l-password tkun inħolqot fi classroom.cloud. Din l-għażla mhix se tidher kemm-il darba tidħol bi kredenzjali terzi bħal ta' Google jew Microsoft). Tista' tuża l-parametri f'**Settings** biex tbiddel id-dettalji personali tiegħek, tbiddel il-lingwa tal-portal elettroniku, kif ukoll l-iskema tal-kuluri. (Jekk qed tidħol bil-kredenzjali ta' Google jew Microsoft, tista' timporta r-ritratti tal-profil tiegħek.) L-amministratur jista' jagħtik aċċess għal dawn l-għażliet, jew ineħħihulek.

II-menù tax-xellug bl-għażliet jitfassal skont il-profil li ngħatalek bħala utent. Għaldaqstant, fejn jidħol il-profil tal-għalliema, il-funzjonijiet amministrattivi kollha jitneħħew. L-elementi fil-listi mtarrġin jinsabu f'ordni alfabetika, hekk kif jinsabu ċ-ċangaturi marbuta magħhom li jfeġġu malli tagħfas fuq l-għażla rispettiva fil-menù:

**Dashboard** - Din hi speċifika skont ir-rwol jew ir-rwoli li ngħatawlek. Din il-vetrina tipprovdi aċċess malajr għal firxa ta' gwidi u fuljetti informattivi. Apparti minn hekk, jekk l-amministratur jagħtik laċċess, din il-vetrina se tkun tinkludi wkoll ħoloq għal firxa ta' siti elettroniċi vantaġġjużi offruti minn terzi (magħrufa bħala Konnetturi). Ir-rwol jew ir-rwoli li ngħatawlek se jiddeterminaw ukoll jekk hemmx komponenti oħrajn disponibbli għalik.

**My Classes** - Bħala għalliema, dan huwa I-punt fokali ewlieni tiegħek, il-post fejn inti tinteraġixxi mal-istudenti tal-klassijiet tiegħek amministrati minn classroom.cloud. Malli tagħżel klassi, se tinfetaħ il-konsola tal-għalliema u din taqbad mat-tagħmir tal-istudent meħtieġ. Tista' żżid klassijiet ġodda direttament fi classroom.cloud, jew, jekk din il-pjattaforma qed tintuża fl-iskola tiegħek stess, tkun tista' ddaħħal il-listi bl-istudenti tal-klassijiet li għandek f'sistemi terzi, bħalma huma Google Classroom, Microsoft School Data Sync, ClassLink u Microsoft Teams. L-amministraturi jistgħu wkoll joħolqulek klassijiet ġodda u jgħadduhomlok. L-amministratur tiegħek ta' classroom.cloud suppost s'issa diġà attivalek il-parametri meħtieġa biex ikun ċert li qed jidhru l-klassijiet it-tajbin meta tidħol fis-sistema bid-dettalji tiegħek ta' classroom.cloud jew bil-kredenzjali korrispondenti li tuża f'waħda mis-sistemi terzi aċċettati minna. Għall-kuntrarju tal-menù bl-għażliet, inti tista' tippersonalizza f'liema ordni jkunu l-klassijiet tiegħek billi tmexxihom u tpoġġihom fl-ordni li tippreferi.

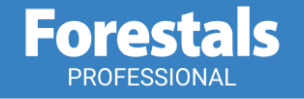

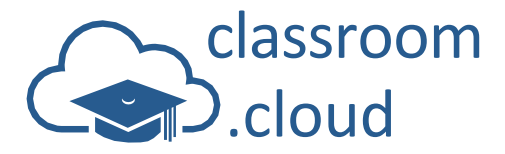

**Online Safety**\* - Din il-faċilità protettiva se tidher biss kemm-il darba l-kont tiegħek ta' classroom.cloud għandu dan il-komponent attivat u jekk ingħatajt ir-rwol ta' protettur apparti dak tiegħek ta' għalliema.

**Help Doc** 

**Technician**\* - Din il-faċilità se tidher biss kemm-il darba ngħatajt ir-rwol ta' tekniku apparti dak tiegħek ta' għalliema.

FAQ - Din it-taqsima twiegeb xi whud mill-aktar mistoqsijiet komuni.

**Contact** - Jekk għandek bżonn I-għajnuna bi classroom.cloud, jekk jogħġbok imla I-formula rispettiva biex tikkuntattjana. Xi ħadd mit-tim se jwieġbek mill-aktar fis. F'kull komunikazzjoni li jkollok magħna tista' tintalab sabiex tipprovdi n-numru tas-serje tiegħek ta' classroom.cloud. Dan jinstab in-naħa ta' isfel max-xellug tal-portal flimkien man-numru tal-verżjoni tal-prodott.

\* Il-gwidi rispettivi għal dawn il-komponenti fakultattivi se jidhru wkoll fil-vetrina tad-dashboard.

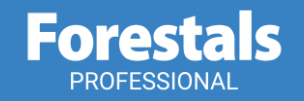

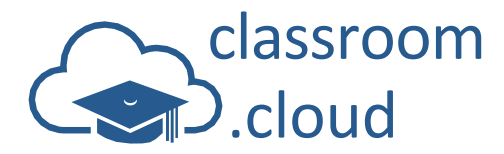

# II-Klassijiet Tiegħi

Mela, ejja nibdew u naraw kif tagħti bidu (tniedi) klassi.

Skont it-terminoloģija ta' classroom.cloud, klassi tirreferi għal tagħmir varju, ħafna drabi misjub fl-istess kamra, u li l-għalliema trid taqbad miegħu u tinteraġixxi miegħu waqt il-lezzjoni. Jew inkella, jekk iddaħħlu klassijiet minn sistemi SIS/SMS terzi (assoċjati mal-kredenzjali tiegħek biex tilloggja), din il-kelma tista' tirreferi għall-istudenti li ġew irreġistrati ma' din il-klassi minn qabel.

#### Kif tniedi klassi

orest

- 1. Agħżel il-klassi tiegħek billi tagħfas fuq **My Classes** fuq in-naħa tax-xellug tal-menù.
- 2. Jekk tgħallem f'aktar minn skola waħda fl-istess organizzazzjoni fejn taħdem, l-ewwel għandek bżonn tagħżel l-iskola t-tajba.

| ≡                |                                                                      |
|------------------|----------------------------------------------------------------------|
| Wy Classes       |                                                                      |
| My Classes       |                                                                      |
| Choose your site |                                                                      |
|                  |                                                                      |
|                  |                                                                      |
| Alpharetta High  | Deepings College                                                     |
|                  | E<br>My Classes<br>My Classes<br>Choose your site<br>Alpharetta High |

3. Wara se jidhru I-listi bil-klassijiet tiegħek. Fuq kull ċangatura se jfeġġu ikoni li jindikaw issors tal-klassi. Dawn jew ikunu nħolqu minn classroom.cloud jew inkella jkunu ddaħħlu permezz ta' għodod minn terzi. L-ikona relevanti se tidher ukoll għal kull klassi maħluqa millamministratur tiegħek.

| classroom<br>cloud |   | =                                 |                               |                               |                               |                               | θ                             |
|--------------------|---|-----------------------------------|-------------------------------|-------------------------------|-------------------------------|-------------------------------|-------------------------------|
| Tashboard          |   | My Classes / Alpharetta High / My | y Classes                     |                               |                               |                               |                               |
| My Classes         | • | My Classes - Alpharetta High      |                               |                               |                               |                               | Delay a loan dia second       |
| Alpharetta High    |   |                                   |                               |                               |                               |                               |                               |
| Deepings College   |   |                                   | ·                             |                               |                               |                               | Select all                    |
| 🕐 FAQ              | Ľ |                                   |                               |                               |                               |                               |                               |
| Contact            | ď | IRGAVU                            | Ē                             |                               | A 🗙                           | 冱                             |                               |
|                    |   | Art Y13                           | History Y10                   | IT Y8                         | Spanish                       | Chemistry Y12                 | Design Y9                     |
|                    |   | Art Year 13                       | History Year 10               | Computing year 8              | Spanish year 12               | Chemistry Year 12             | Design and Technology Year 9  |
|                    |   | Last used: Jun 24 2024, 12:07     | Last used: Jun 20 2024, 15:16 | Last used: Jun 20 2024, 15:20 | Last used: Jun 20 2024, 15:27 | Last used: Jun 24 2024, 14:23 | Last used: Jun 24 2024, 09:05 |
|                    |   |                                   | G :                           | • •                           |                               |                               |                               |

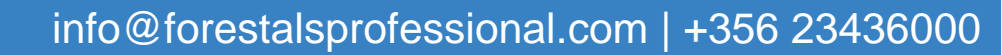

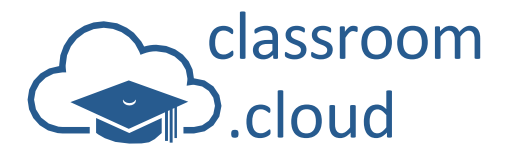

4. Jeżistu I-possibbiltajiet ta' navigazzjoni u filtrazzjoni bil-għan li jgħinuk issib il-klassi t-tajba b'ħeffa:

**Help Doc** 

- Tista' taqleb miċ-ċangaturi bil-klassijiet għal-lista sempliċi billi tagħfas fuq 💻 📃.
- Tista' terġa' tbiddel l-ordni tal-klassijiet, billi tqiegħed l-aktar klassijiet li tuża fuq quddiem nett tal-lista. Kemm meta qed tħares lejn iċ-ċangaturi bil-klassijiet jew lejn il-lista sempliċi, tista' tmexxi l-klassi u titlaqha fl-ordni li tixtieq.
- II-buttuna Filters thallik tiffiltra I-klassi skont id-data meta ntużat I-ahhar, is-suggett, u t-tip ta' konnessjoni użata. Uża I-ikona Clear all filters biex tnehhi I-filtri kollha u tissettja I-lista mill-gdid.
- II-faċilità Search Q tagħtik aktar flessibbiltà u tħallik tfittex u ssib klassi jew grupp ta' klassijiet billi ddaħħal fl-ispazju pprovdut parti mill-isem tal-klassi jew l-isem sħiħ jew inkella deskrizzjoni tagħha. Agħfas fuq × biex tissettja l-lista mill-ġdid.
- 5. Meta tidentifika I-klassi t-tajba, kemm tagħfas fuq isimha.
- Se tiftaħ il-konsola tal-għalliema fi classroom.cloud biex taqbad mat-tagħmir u/jew mal-istudenti rreġistrati ma' dik il-klassi. Issa kollox jinsab lest biex tibda tuża l-firxa ta' għodod intuwittivi għattagħlim
- 7. Sabiex terġa' lura għal-lista bil-klassijiet tiegħek, agħlaq il-klassi billi tagħfas fuq End Class.

**Nota:** Jekk qabel ma titnieda klassi ġdida tirrealizza li nsejt tagħlaq il-klassi malli ttemm illezzjoni, jiġifieri t-tagħmir tal-istudent għadu qed jidher bħala li baqa' 'fil-klassi', tista' titlob lillamministratur ta' classroom.cloud sabiex jagħlaq il-klassi attiva f'ismek.

#### Kif toħloq klassi ģdida

Jekk fil-lista tal-klassijiet m'hemmx il-klassi li għandek bżonn, tista' jekk trid toħloq klassijiet ġodda billi tuża l-buttuna **Add Class** u żżidha.

Jeżistu erba' modi kif tista' tqabbad it-tagħmir tal-istudent meħtieġ mal-klassi – konnessjoni bit-tip ta' tagħmir, bil-lista bl-isem tat-tagħmir, bil-lista bl-emails tal-istudenti, jew bil-kodiċi tal-klassi ad-hoc.

**Nota:** L-amministratur tiegħek ta' classroom.cloud jista' jwaqqfek milli tkun tista' żżid klassi jekk ilklassijiet tiegħek ikunu ddaħħlu kollha awtomatikament.

- 1. Biex toħloq klassi ġdida, żidha billi tagħfas fuq Add Class.
- 2. Iddeciedi liema tip ta' konnessjoni trid tuża mill-erba' eżistenti.

| Select connection type *<br>Device group | ·            |
|------------------------------------------|--------------|
|                                          | Device group |
| Class name *                             | Class code   |
| Description                              | Student list |
|                                          | Device list  |
| Select device group(s) *                 | ▼            |
| Subject *                                | <b>•</b>     |
|                                          | Cancel Add   |

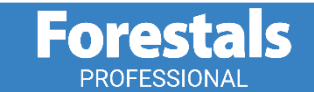

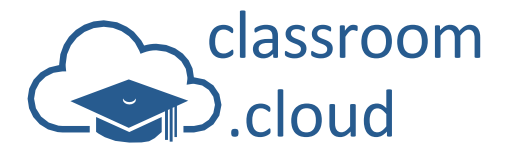

- 3. Agħti isem u deskrizzjoni lill-klassi.
- 4. Skont il-mod ta' konnessjoni magħżula, ikkonferma ma' liema tagħmir jew studenti trid taqbad f'din il-klassi.
  - Jekk tagħżel li taqbad bit-tip ta' tagħmir (Device Group), kemm tagħżel mit-tipi mniżżla diġà fillista.
  - Jekk tagħżel li taqbad bil-kodiċi tal-klassi (Class Code), se jidher kodiċi b'6 numri. Aqsam il-kodiċi mal-istudenti meħtieġa malli tibda l-lezzjoni (bil-fomm jew permezz ta' applikazzjoni taċ-chatting jekk l-istudenti mhumiex fil-kamra miegħek). Malli l-istudenti jirċievu l-kodiċi, ikollhom bżonn li jdaħħluh fix-shortcut Join Class misjuba fuq id-desktop, jekk l-opzjoni li biha tidher ix-shortcut fuq id-desktop tat-tagħmir tal-istudent biex jingħaqad mal-klassi tkun ġiet attivita mill-amministratur tiegħek fil-parametri tat-tip ta' tagħmir (Windows biss). L-ikona tal-istudent li hemm fis-system tray (Windows u MC) toffri wkoll din il-possibbiltà. L-applikazzjonijiet iOS/Android u l-estensjoni Chrome wkoll joffru spazju fejn jiddaħħal il-kodiċi tal-klassi. lċ-ċangatura bil-klassi wkoll turih dan il-kodiċi.
  - Jekk tagħżel li taqbad bil-lista tal-istudenti (Student List), kemm tagħfas fuq Edit u ddaħħal l-emails talistudent meħtieġ separat b'virgola (sa 50 ittra). Agħfas fuq ⊕ biex toħloq il-lista u wara żid billi tagħfas fuq Add.

| d.kingsley@mdcj         | o.com,a.earp@mdcp.com,t.cairns@mdcp.com | e |
|-------------------------|-----------------------------------------|---|
| Enter up to 50 email ad | dresses separated with commas           | Y |
|                         |                                         |   |
| a.kingsley@m            | acp.com 🥹                               |   |
| m iones@md              | an com                                  |   |
| m.jones@mdd             | p.com                                   |   |
| r.hawkins@m             | dcp.com 🛞                               |   |
| -                       |                                         |   |
| c lovesev@m             | dcp.com 💿                               |   |
| C. To reacy (La final   |                                         |   |

| vailable devices         |   | Devices in class        |   |
|--------------------------|---|-------------------------|---|
| earch                    |   | Search                  |   |
| Select All               | - | Select All              |   |
| 🛥 nerrori (noney 4)      | L | Galaxy A21s (Marketing) |   |
| CMPC-3 (Admin Laptop)    | • |                         | _ |
| INVH683 (Tech Support)   | • | 4                       |   |
| HPLAP-1                  |   | IPad Air (2)            | U |
| HPLAP-2 (Science Block ) |   |                         |   |
| INVH570 (Cabinet 2)      | - |                         |   |
| ected 3 of 7 items       |   | Selected 0 of 3 items   |   |

- 5. Agħżel suġġett għall-klassi minn fost il-lista ta' suġġetti mħejjija diġà.
- Galadarba d-dettalji kollha tal-klassi jimtlew, żidha billi tagħfas fuq Add. II-klassi se tiżdied mal-lista u tinħoloq iċ-ċangatura tal-klassi.

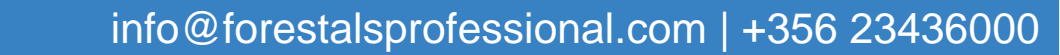

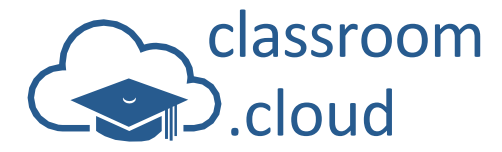

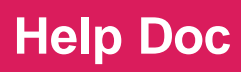

#### Kif tbiddel id-dettalji ta' klassi

Jekk il-klassi nholqot fi classroom.cloud, inti tkun tista' tbiddel kwalunkwe dettall ģenerali talklassi (isem, deskrizzjoni, suģģett, eċċ.). U, jekk bhala mod ta' konnessjoni tkun ghażilt li taqbad bit-tip ta' taghmir, inti tkun tista' tqabbad il-klassi ma' grupp differenti. Imma ma tkunx tista' tbiddel il-mod ta' konnessjoni attwali:

1. Meta tkun qed thares lejn ic-cangaturi bil-klassijiet, aghfas fuq Actions i u aghżel Edit.

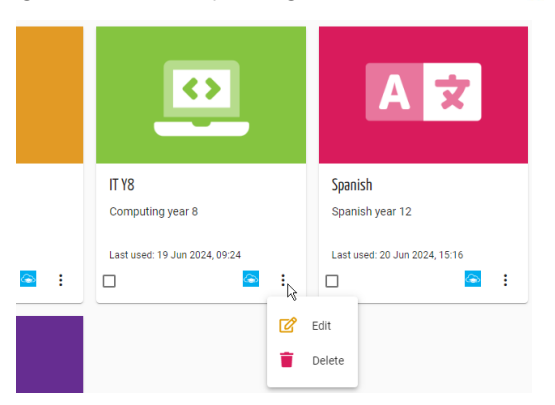

jew

Meta tkun qed thares lejn il-lista sempliċi bil-klassijiet, aghfas fuq l-ikona Edit 🗹.

- 2. Se tinfetaħ kaxxa tad-djalogu biex taġġorna l-klassi.
- 3. Biddel I-informazzjoni meħtieġa.
- 4. Agħfas fuq **Update** malli tlesti.

#### Kif thassar klassi

Il-klassijiet maħluqa fi classroom.cloud jistgħu jitħassru waħda waħda jew f'daqqa.

 F'każ li trid tħassar klassi waħda, agħfas fuq Actions u agħżel Delete iew, agħfas fuq l-ikona Delete meta tħares lejn il-lista sempliċi bil-klassijiet.

jew

F'każ li trid thassar aktar minn klassi wahda f'daqqa, aghżel il-klassijiet mixtieqa u aghfas fuq l-ikona **Delete selected classes** in-naha tal-lemin ta' fuq nett tal-paġna.

Issa li ħejjejna l-lista tal-klassijiet, ejjew nitfgħu ħarsitna fuq l-għodod għat-tagħlim li huma disponibbli malli tagħfas fuq iċ-ċangatura bil-klassi meħtieġa biex tiftaħ il-konsola tal-għalliema u tkun tista' taqbad mat-tagħmir tal-istudent magħżul.

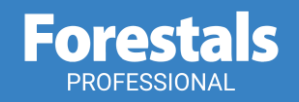

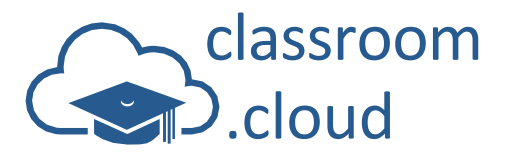

## II-Konsola tal-Għalliema

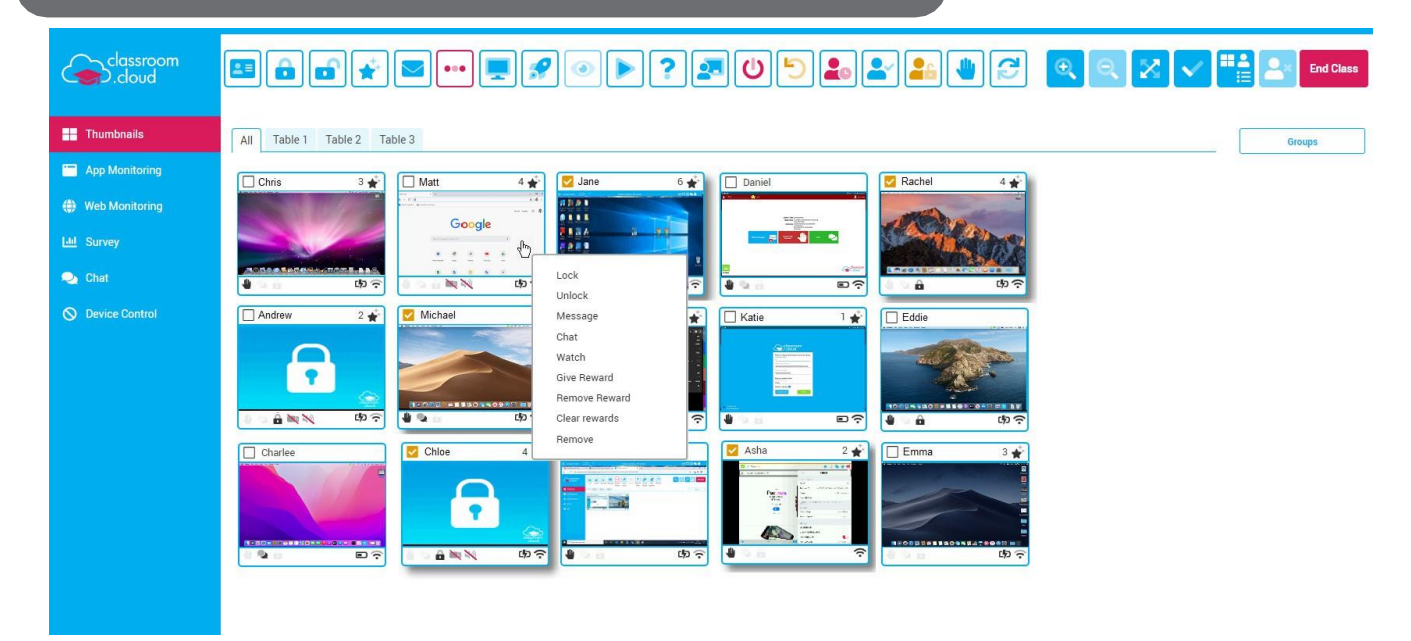

Il-konsola hi magħmula minn dawn il-partijiet li ġejjin:

- It-toolbar in-naħa ta' fuq tal-iskrin maqsuma f'biċċċtejn. Il-biċċa l-kbira tal-ikoni, mix-xellug għal-lemin, joffru aċċess malajr (shortcuts) għal sensiela ta' għodod imħaddma normalment biex tikkontrolla l-klassi imblokka, messaġġ, ara l-iskrin tal-istudent, u l-bqija. Dawk ta' fuq nett mal-lemin jippermettulek biex bħala għalliema tagħżel int kif tridu jidher l-iskrin tiegħek, filwaqt li jipprovdulek aċċess malajr sabiex tagħżel lill-istudenti kollha mqabbda meta tkun trid tinkludi l-klassi sħiħa f'attività speċifika. It-toolbar tinkludi wkoll buttuna sabiex toħroġ mill-klassi. Imraħ minn ikona għal oħra biex tingħata deskrizzjoni ħafifa ta' kull għodda f'kull għażla. Hemm aktar ikoni disponibbli imma dan jiddependi mill-fatturi tal-komponent magħżul dak il-ħin stess mill-menù tax-xellug.
- Taħt it-toolbar hemm il-panew bil-gruppi. Tista' toħloq gruppi ddefiniti ta' studenti li trid taħdem magħhom waqt il-lezzjoni.
- II-menù tax-xellug iħallik tagħżel bejn modi differenti kif jidher I-iskrin kif ukoll il-komponenti tal-faċilitajiet disponibbli. Tista' wkoll iċċekken il-menù billi tagħfas fuq il-lowgo ta' classroom.cloud fuq nett tal-iskrin.
- It-tieqa ewlenija tgħidlek liema tagħmir huwa mqabbad, tgħinek tidentifika kull student illoggjat, u turik il-qagħda kurrenti ta' kull attività jew restrizzjoni li taf tkun applikajt bħala għalliema. Dan kollu jiddependi imma minn kif għażilt li jidher l-iskrin u mill-komponent magħżul.

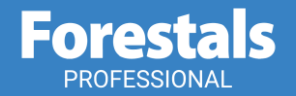

info@forestalsprofessional.com | +356 23436000

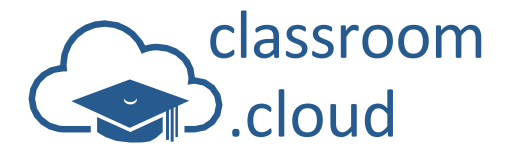

## II-Ħolqien ta' Gruppi ta' Studenti

Jaf jinħolqu xenarji fejn ikollok bżonn tiltaqa' ma' ċertu grupp ta' studenti matul il-lezzjoni, u b'hekk tispiċċa tħalli l-kumplament tal-klassi jibqgħu għaddejjin b'xogħolhom. Bis-saħħa tal-faċilità talgruppi (**Groups**), inti tista' toħloq grupp ta' studenti ddefiniti. Permezz tal-panew bil-gruppi kulma trid tagħmel huwa li tagħfas fuq l-isem tal-grupp mixtieq u kull azzjoni li twettaq tkun tapplika biss għat-tagħmir tal-istudent magħżul.

1. Mur fuq il-panew bil-gruppi, u agħfas fuq il-buttuna **Groups**. (Se tintalab toħloq l-ewwel grupp jekk ma jeżisti ebda wieħed.)

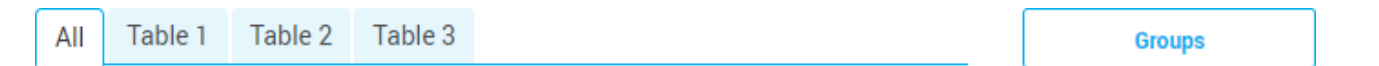

 Fit-toolbar issa se jiżdiedu ikoni oħrajn maħsubin speċifikament biex jaħdmu mal-gruppi. Fit-toolbar, agħfas fuq Add Group.

|                    | <b>! ?</b> • <b>!</b> | 2 2 0  | 5 10 2 | Add                      | Group              | End Class<br>Back |
|--------------------|-----------------------|--------|--------|--------------------------|--------------------|-------------------|
| Group Name Table 6 |                       |        |        |                          | Crea               | te Cancel         |
| Daniel             | Tom<br>日本日 6 💉<br>時奈  | , Jane | 1 *    | Andy<br>● ● ● 3 ★<br>♥ 뭅 | Emma<br>●●●●<br>ゆ? | 3 🚔               |

- 3. Daħħal isem ta' grupp.
- 4. Agħfas fuq kull maduma bl-istudent li tixtieq li tinkludi fil-grupp.
- 5. Agħfas fuq Create. Irrepeti I-proċess biex toħloq gruppi oħrajn.

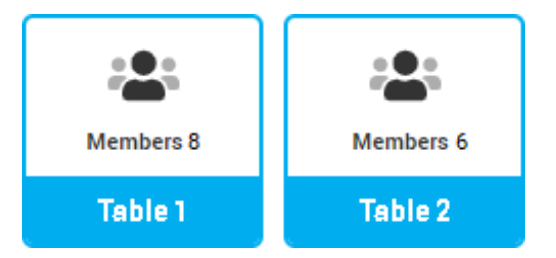

- 6. Jekk tixtieq li tbiddel kwalunkwe membru fil-grupp jew saħansitra li tneħħi xi grupp, agħżel il-grupp millista u agħfas fuq **Edit Group** jew **Remove Group** fit-toolbar.
- 7. Oħroġ mill-gruppi billi tagħfas fuq il-buttuna **Back** fil-panew bil-gruppi jew fuq waħda mill-għażliet li hemm fuq il-menù tax-xellug. Il-panew tal-gruppi se jurik l-ismijiet tal-gruppi. Kemm tagħfas fuq isem minnhom biex tiftaħ il-grupp.

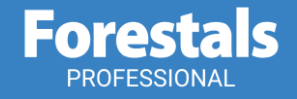

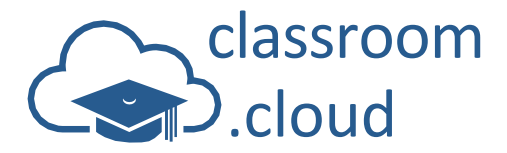

## II-Modi Viżwali

It-tieqa informattiva ewlenija turi ma'liema tagħmir inti mqabbad kif ukoll tagħtik dettalji ta'liema studenti fost dawk illoggjati qegħdin jużawh. Malli tiftaħ il-konsola tal-għalliema, se ssib ilmadumiet bid-desktop ta'kull student imqabbad miegħek dak il-ħin stess. Madanakollu, jeżistu fl-istess ħin modi viżwali oħra disponibbli.

1. Agħfas fuq il-maduma **Thumbnails** fuq nett tal-menù tax-xellug biex taqleb mill-mod viżwali **Thumbnail**, għal **Icon**, għal **Details**.

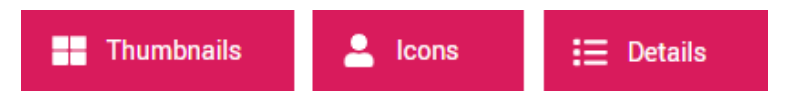

#### jew

Agħfas fuq l-ikona Change View fuq il-lemin tat-toolbar.

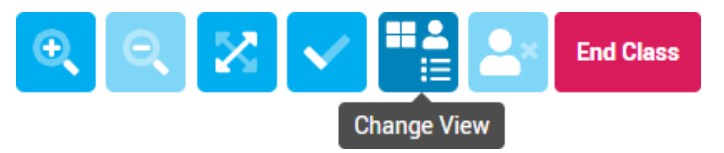

#### Mod viżwali Thumbnail

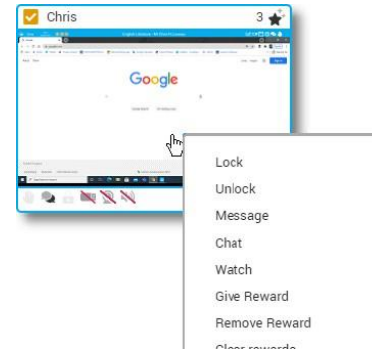

II-madumiet bI-istudenti huma perfetti għax jagħtuk ħarsa ħafifa minnufih taI-attività li tkun għaddejja fiI-klassi. Huma utli b'mod speċjali biex tidentifika, ngħidu hekk, liema studenti qed jippruvaw jiżgiċċaw! (Aktar tard se nispjegaw kif tista' tiffoka ħarstek fuq studenti individwali.)

Malli tagħfas fuq xi maduma jew aktar bl-istudenti, se jingħażlu l-istudent jew l-istudenti partikulari, se tiżdied marka mar-rokna tax-xellug tal-maduma filwaqt li tiddellel. Kull attività li sseħħ wara tkun tapplika biss għal dak l-istudent jew dawk l-istudenti magħżula. Jekk trid tinkludi l-istudenti kollha, agħfas fuq l-ikona **Select All** fuq nett mal-lemin tal-iskrin.

L-indikaturi tal-qagħda tal-istudenti jipprovdu tagħrif addizzjonali dak il-ħin stess. Jekk tħares fuq nett mal-lemin ta' kull maduma tkun tista' tinduna kemm-il 'premju' tajt bħala għalliema lill-istudent waqt il-lezzjoni. In-naħa ta' isfel tal-maduma:

- Tindika jekk I-istudent għandux bżonn I-għajnuna dak il-ħin u li tkun teħtieġ I-attenzjoni tal-għalliema.
- Turi jekk l-istudent u l-għalliema humiex qed jiċċettjaw.

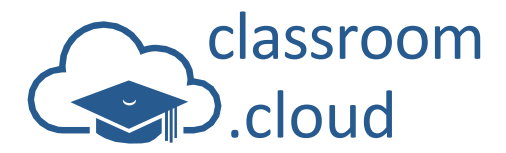

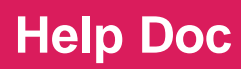

- Turi jekk I-iskrin tal-istudent huwiex imblukkat.
- Tindika jekk I-għażliet li bihom I-għalliema tista' tikkontrolla t-tagħmir speċifiku tal-istudent humiex 'attivati' jew le (imblokka I-USB, imblokka I-webcam, agħlaq is-sound).
- Tindika s-saħħa tal-Wi-Fi u tal-batterija.

II-madumiet joffru wkoll aċċess malajr għal xi faċilitajiet użati ta' spiss (minflok toqgħod tuża l-ikoni ekwivalenti misjuba fit-toolbar). Bil-buttuna tal-lemin tal-mouse agħfas fuq il-maduma bl-istudent biex tingħata aċċess malajr għal dawn l-għażliet: Message, Chat, Watch, Rewards, u Remove (tneħħi student mil-lezzjoni).

**Nota**: Tista' tingħata l-istess aċċess malajr kull meta bil-buttuna tal-lemin tal-mouse tagħfas fuq kwalunkwe student f'kull wieħed mill-komponenti magħżula mill-menù tax-xellug.

Tista' żżid jew tnaqqas jew tawtomizza d-daqs tal-maduma bl-istudent biex ikunu skont il-qies tattieqa miftuħa. Dan jitwettaq billi tuża l-ikoni fuq nett mal-lemin tal-iskrin. Tista' wkoll tneħħi student magħżul mill-klassi u tagħlaq il-klassi.

**Nota**: Jekk it-tagħmir tal-istudent joħroġ mill-klassi bla mistenni, agħfas fuq l-ikona **Refresh** li hemm fit-toolbar u treġġgħu lura. Kull darba li xi tagħmir joħroġ mil-lezzjoni se jidher messaġġ li jikkonferma dan. Madanakollu, l-amministratur tiegħek ta' classroom.cloud jista' jwaqqaf milli jibqgħu jidhru messaġġi bħal dawn billi jattiva l-faċilità **Silent disconnect** fil-parametri talprodott.

#### Mod viżwali Icon

Hawnhekk tkun tista' tara f'aktar dettall I-attività tal-istudenti fuq kull tagħmir. Madanakollu, jekk il-klassijiet tiegħek ikunu ddaħħlu minn Google jew Microsfot, kull stampa tal-profil assoċjat mal-istudent se tidher ukoll. (L-amministratur tiegħek ta' classroom.cloud għandu bżonn jattiva din il-faċilità.)

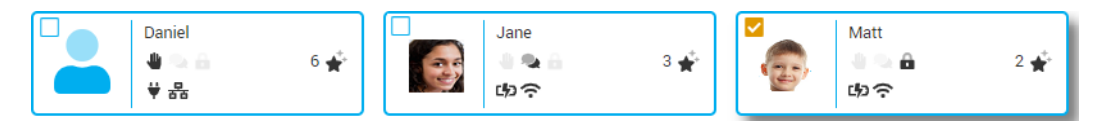

#### Mod viżwali Details

Din tipprovdi ħarsa aktar iddettaljata tal-attività li għaddejja fit-tagħmir ta' kull student. L-istess bħall-madumiet bl-istudenti u l-ikoni, qed jidhru wkoll ikoni li juru l-qagħda, is-saħħa tal-batterija, u s-saħħa tal-Wi-Fi. Barra minn hekk, imma, inti tista' wkoll tara liema studenti għandhom miżuri superviżorji applikabbli fejn jidħlu Internet u applikazzjonijiet oħrajn, kif ukoll it-tip ta' konnessjoni attwali.

| Name      | Rewards | Status Icons |          | ۲        | ₩/>          | 器/令                  | Connection |
|-----------|---------|--------------|----------|----------|--------------|----------------------|------------|
| Charlee   | 2 🔺     | 🎚 🔍 🔒 📉 🕱 N  |          | ۲        | C <b>1</b> 0 | ŝ                    | Connected  |
| 🔽 Chris   | 1 📌     | 4 👒 🔒        | <b>v</b> | ۲        | C <b>%</b> D | $(\hat{\mathbf{r}})$ | Connected  |
| 🗸 Daniel  | 3 🛣     | 4 🗨 🔒 🕱      | ۲        | <b>v</b> | ¥            | 格                    | Connected  |
| Emma      | 6 🔺     | 4 % A        |          |          | ¥            | $(\mathbf{\hat{r}})$ | Connected  |
| Jane Jane | 2 🔺     | 1 🔍 🔒        | <b>V</b> | ۲        | C <b>/</b> D | 뫎                    | Connected  |
| 🗌 Katie   |         | اي 🕒 🖳 🖤     |          | ۲        |              | (î-                  | Connected  |
| Matt      | 6 🕂     | ي 🔜 🔒 🔍 😃    |          | <b>v</b> | C <b>1</b> 0 | (î                   | Connected  |

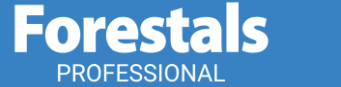

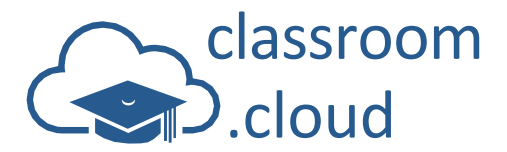

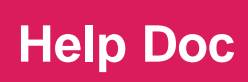

## It-Tħaddim tal-Ikoni fit-Toolbar

Wara li tkun għażilt il-mod viżwali li tippreferi, issa tista' tuża l-ikoni fit-toolbar prinċipali biex tkun tista' tinteraġixxi mal-istudenti magħżula:

#### Dettalji tal-lezzjoni

Fil-bidu ta' kull sessjoni, inti tista' taqsam l-għanijiet tal-lezzjoni u l-kisbiet mit-tagħlim mixtieqa mal-istudenti tiegħek.

1. Fit-toolbar, agħfas fuq Lesson Details.

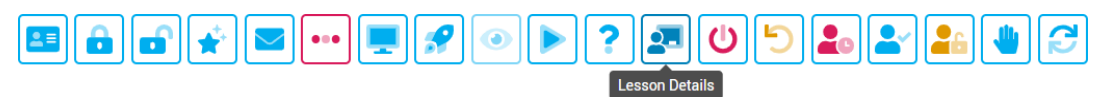

2. Se tinfetaħ il-kaxxa tad-djalogu bid-dettalji tal-lezzjoni.

| 🤽 Lesson Details                                           |                                                                      |
|------------------------------------------------------------|----------------------------------------------------------------------|
| Tutor Name                                                 | Lesson Title                                                         |
| Mr Jones                                                   | Computing                                                            |
| Objectives                                                 | Outcomes                                                             |
| To learn a range of Digital Design basics using Photoshop. | Create and edit images using basic techniques.<br>Understand Layers. |

- 3. Daħħal it-titlu, l-għanijiet, u l-kisbiet mit-tagħlim tal-lezzjoni, agħfas fuq l-ikona Lesson Details fittoolbar.)
- 4. Meta tlesti, agħfas fuq l-ikona Lesson Details fit-toolbar biex tagħlaq il-kaxxa tad-djalogu.

#### Kif tikseb I-ismijiet tal-istudenti

Din hi għodda oħra utli biex tintuża fil-bidu tal-lezzjoni jekk tkun trid tbiddel il-mod ta' kif qed jidhru I-ismijiet tal-istudenti. Tista' tistieden lill-istudenti sabiex jinkitbu għall-klassi bl-isem li 'jixtiequ' huma! F'każ li ma tagħżel ebda student, il-klassi sħiħa se tirċievi l-istedina.

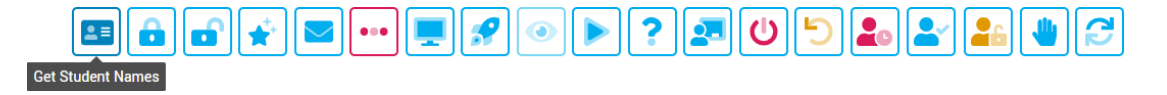

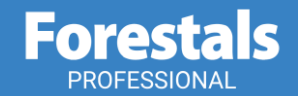

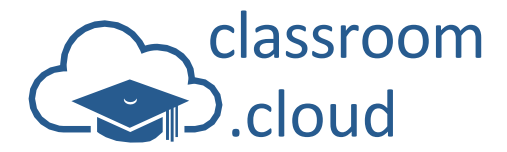

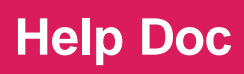

#### Kif timblokka jew tiżblokka tagħmir partikulari

Ghandek bżonn tiġbed I-attenzjoni tal-istudenti? Wahda mill-aktar ghodod imhaddma u fdati biex tikkontrolla I-klassi meta ghandek bżonn tiġbed I-attenzjoni tal-istudenti fuqek hija dik li permezz taghha tista' timblokka I-istudenti!

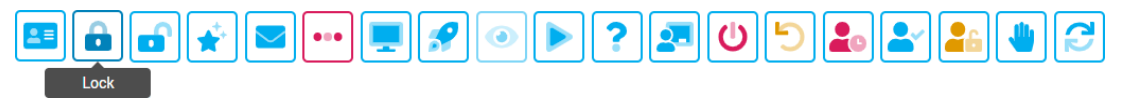

1. Jekk tixtieq li timblokka kull tagħmir, m'għandek bżonn tagħżel ebda student murija fit-tieqa informattiva.

jew

Biex tagħżel student wieħed jew aktar, agħfas fuq kull wieħed minnhom li tixtieq li tinkludi.

2. Agħfas fuq Lock. Se jidher is-simbolu tal-katnazz fuq l-iskrin ta' kull student.

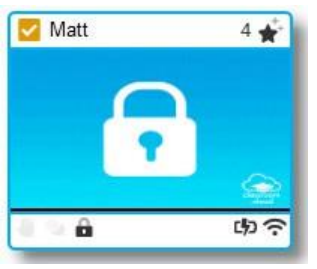

3. Meta thoss li jkun wasal il-waqt li treģģa' lura l-kontroll tat-tagħmir rispettiv f'idejn l-istudent jew l-istudenti, tista' tiżblukkahom billi tagħfas fuq **Unlock**.

#### Premjijiet

Ilkoll kemm aħna nieħdu gost meta x-xogħol tajjeb tagħna u l-isforzi li nagħmlu jkunu rikonoxxuti, u bi classroom.cloud, inti tista' tippremja l-kisbiet milħuqa minn kull student individwali fi kwalunkwe mument tal-lezzjoni. Dan tagħmlu billi tagħtih il-premju mistħoqq!

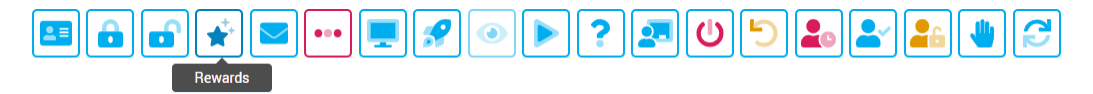

- 1. Agħżel I-istudent jew I-istudenti u agħfas fuq **Rewards Give Reward**. Jekk ma tagħżel ebda student, I-istudenti kollha jkunu inklużi.
- 2. L-istudent se jara stilla dehbija tfiġġ fit-toolbar tiegħu.
- 3. Nittamaw li qatt ma jkun il-każ, imma għandek ukoll il-possibbiltà li tneħħi premju partikulari (agħfas fuq **Remove**) jew li tneħħi l-premjijiet kollha kemm huma (agħfas fuq **Clear**)!

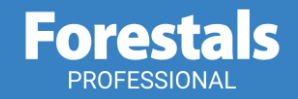

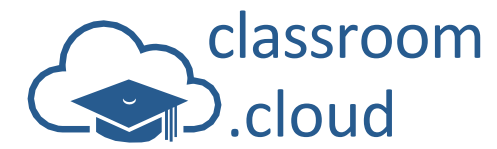

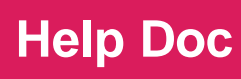

#### Kif tibgħat messaģģ

Permezz ta' din il-faċilità, inti tista' tibgħat nota jew istruzzjoni malajr lill-istudenti.

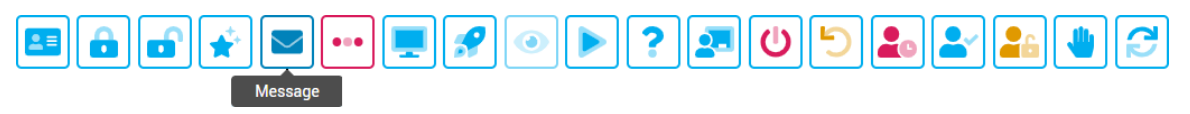

- 1. Agħżel l-istudenti li trid tgħaddilhom il-messaġġ. Jekk ma tagħżel ebda student, il-messaġġ jintbagħat lil kulħadd.
- 2. Agħfas fuq **Message**.

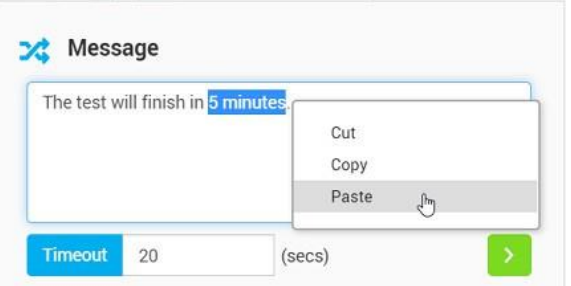

 Daħħal il-messaġġ u għid għal kemm sekondi tridu jibqa' jidher fuq l-iskrin tal-istudent u ibagħtu billi tagħfas fuq il-vleġġa Send. (Tista' taċċessa malajr il-faċilitajiet ta' Cut/Copy/Paste billi tagħfas fuq ilbuttuna tal-lemin tal-mouse fil-kaxxa tal-messaġġi.)

#### It-toolbar tal-istudenti

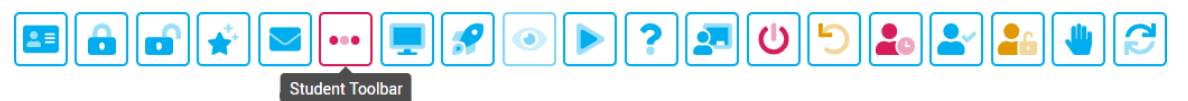

It-toolbar tal-istudenti fi classroom.cloud tidher fuq nett tal-iskrin ta' kull student (hawn taħt qed tidher il-verżjoni ta' Windows. L-estensjoni tal-istudenti fi Chrome wkoll toffri toolbar simili). Din tipprovdi informazzjoni lill-istudent dwar il-qagħda tal-lezzjoni attwali – siti elettroniċi u applikazzjonijiet disponibbli, premjijiet mogħtija, għanijiet tal-lezzjoni, u kull tip ta' restrizzjoni attiva li tikkontrolla t-tagħmir, filwaqt li tippermettilu jitlob l-għajnuna u jiċċettja mal-għalliema.

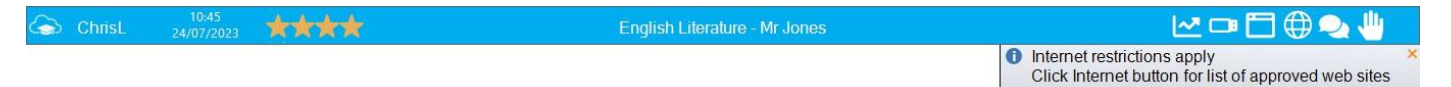

- 1. Agħfas fuq l-ikona **Student Toolbar** biex tattivaha jew tiddiżattivaha fuq kull tagħmir imqabbad miegħek.
- 2. L-ikona ssir ħamra biex tindika meta l-istudenti jkunu jistgħu jaraw it-toolbar.

#### Id-desktop tal-istudent

L-ikona **Student Desktop** tagħtik il-possibbiltà li ċċekken l-applikazzjoni miftuħa dak il-ħin stess fuq ittagħmir tal-istudent (**Show Desktop**) jew li tagħlaq l-applikazzjonijiet kollha (**Clear Desktop**).

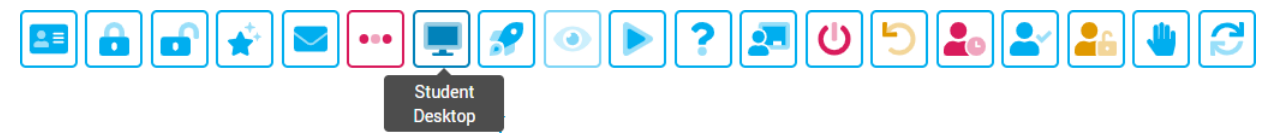

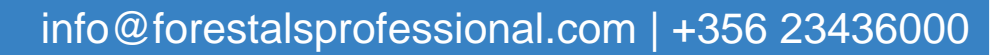

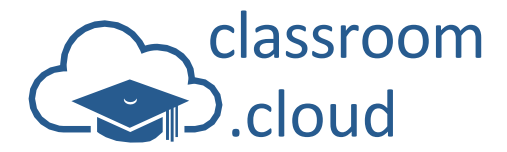

#### II-facilità Quick Launch

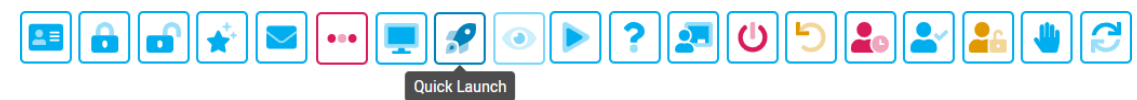

Kultant jaf thossok iffrustrata u li qed tahli I-hin meta tigi biex toqghod tistenna klassi shiha ta' studenti sa ma jtellgħu r-riżorsi meħtieġa għal-lezzjoni! Permezz ta' Quick Launch se tagħmel xogholhom flokhom inti minhabba li se thallik tiftah sit elettroniku jew applikazzioni fug it-taghmir tal-istudent magħżul.

Waqt li qed tippjana għal-lezzjoni, inti tista' toħloq lista minn qabel ta' siti elettroniċi u applikazzjonijiet (applikazzjonijiet minn Store u fuq Desktop) għall-klassi li jistgħu jinfetħu skont ilħtieġa.

- 1. Agħżel I-istudenti rispettivi.
- 2. Agħfas fug Quick Launch. Se tinfetaħlek il-kaxxa tad-djalogu ta' Quick Launch.

| 🔗 Quick Launch              |               |               |
|-----------------------------|---------------|---------------|
| URL - www.classroom.cloud   | Launch URL    | Launch Delete |
| URLs                        | + APPs        | +             |
| <b>V</b>                    | Google Chrome | *             |
| https://www.classroom.cloud | One Drive 🔐   |               |
| 9 https://www.youtube.com   | Launch Launch |               |

3. Jekk dan huwa każ ta' darba, agħżel jekk tridx tiftaħ l-indirizz URL jew l-applikazzjoni mil-lista mtarrġa u daħħal l-indirizz tas-sit elettroniku jew l-isem tal-applikazzjoni fil-panew ta' Quick Launch. Agħfas fuq Launch. (Jekk I-applikazzjoni mhijiex applikazzjoni tas-sistema, ikollok bżonn iddaħħal I-indirizz sħiħ.)

| URL - | www.classroom.cloud | Launch URL |
|-------|---------------------|------------|

4. Biex tohlog lista minn gabel ta' indirizzi URL, aghfas .

🥏 🛛 Quick Launch

- 5. Daħħal I-URL u ssejvjah billi tagħfas fug Save.
- 6. Meta tkun lest biex tniedi l-indirizz URL, kemm tagħżlu mil-lista u tagħfas fuq il-buttuna Launch. iew

Bil-buttuna tal-lemin tal-mouse agħfas fuq l-indirizz URL rispettiv u agħfas fuq Launch.

- 7. Biex tohloq lista ta' applikazzjonijiet minn gabel, aghfas fug li hemm fuq in-naħa tal-lemin tal-kaxxa taddjalogu.
- 8. Aghżel Store jew Desktop Application.
- 9. Daħħal I-isem tal-applikazzjoni, jew I-isem eżekutibbli jekk hi applikazzjoni fug id-desktop, jew agħżel mil-lista ta' applikazzjonijiet minn Store li tiġi ppreżentata lilek.
- 10. Issejvja billi tagħfas fuq **Save**.
- 11. Mill-ġdid, meta tkun wasalt biex tiftaħ l-applikazzjoni, agħżilha mil-lista u agħfas Launch. jew

Bil-buttuna tal-lemin tal-mouse aghfas fuq l-applikazzjoni rispettiva u aghfas fuq Launch.

12. Biex tagħlaq il-kaxxa tad-djalogu, agħfas fuq l-ikona Quick Launch li hemm fit-toolbar.

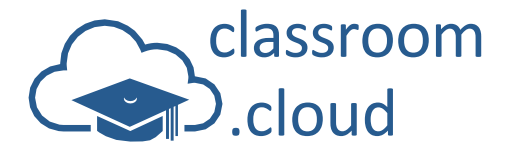

#### Żomm għajnejk fuq l-iskrin tal-istudent u kkontrollah mill-bogħod

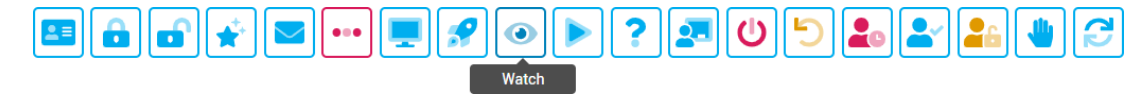

II-madumiet bI-istudenti huma ideali għax jagħtuk ħarsa ħafifa ta' x'attività tkun għaddejja fiI-klassi sħiħa. Madanakollu, iI-faċilità **Watch** hija perfetta f'dawk I-okkażjonijiet meta jkollok bżonn tagħti titwila mill-qrib lejn x'qiegħed jagħmel student individwali!

Jekk waqt li qed iżżomm għajnejk fuqu, tiskopri li xi ħaġa għandha bżonn titbiddel, tista' wkoll tieħu taħt idejk it-tagħmir tal-istudent. Għalissa, din il-faċilità tista' tintuża għal studenti li huma klijenti ta' Windows, Mac u Android (tagħmir Samsung biss).

1. Agħfas darbtejn fuq I-istudent meħtieġ.

jew

Agħżel I-istudent u agħfas fuq **Watch** fit-toolbar.

€,

2. Se tinfetaħ tieqa li tagħtik aċċess għall-iskrin tal-istudent u li permezz tagħha tkun tista' tara b'diskrezzjoni x'attività għaddejja fuq it-tagħmir tal-istudent magħżul dak il-ħin stess.

| classroom  |                                                                                                    |                                              |
|------------|----------------------------------------------------------------------------------------------------|----------------------------------------------|
| Let Survey | <ul> <li>I want in the state of the state of the stat</li></ul> | 2 2 <b>a</b> → → ≠ <b>60</b> , <u>000000</u> |

3. Uża I-buttuni taz-zoom

biex bihom iżżid jew tnaqqas id-daqs tat-tieqa.

- 4. Tista' tieħu ritratt (screenshot) tal-iskrin kurrenti tal-istudent billi tagħfas fuq . Fuq ir-ritratt meħud se jkun hemm stampati d-data u l-ħin, u jinkludi wkoll isem l-istudent.
- 5. Jistgħu jintużaw dawn it-tliet ikoni tagħhom tista' titfi, tixgħel mill-ġdid jew toħroġ mit-tagħmir magħżul.
- 6. Jekk it-tagħmir li qed tara preżentament għandu attivata I-faċilità **multi-monitors support** tkun tista' taqleb minn skrin għall-ieħor
- 7. L-għażla biex ikollok kontroll mill-bogħod tal-iskrin għall-ewwel ma tkunx attivata, imma meta jkollok bżonn tirranġa jew turi xi ħaġa lill-istudenti, agħfas fuq l-ikona **Remote Control** . Kull meta tagħfas fuq il-mouse jew tittajpja dan jiġri wkoll fuq it-tagħmir tal-istudent. Erġa' agħfas meta tkun tixtieq li tagħti l-kontroll mill-ġdid lill-istudent Kull meta tagħfas fuq il-mouse jew tittajpja dan jiġri wkoll fuq it-tagħfas fuq il-mouse jew tittajpja dan jiġri wkoll fuq it-tagħfas fuq il-mouse jew tittajpja dan jiġri wkoll fuq it-tagħfas fuq il-mouse jew tittajpja dan jiġri wkoll fuq it-tagħmir tal-istudent. Erġa' agħfas meta tkun tixtieq li tagħti l-kontroll mill-ġdid lill-istudent.

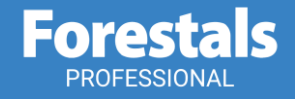

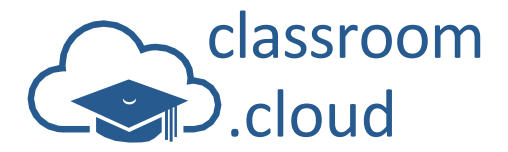

#### Aqsam I-iskrin mal-istudenti

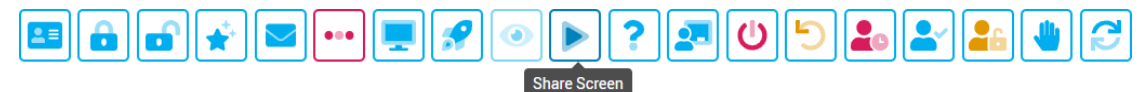

Waqt li qed jippreżentaw, I-għalliema tista' taqsam I-iskrin tagħha, flimkien mal-mikrofonu u Iawdjo tal-PC tagħha, mat-tagħmir tal-istudenti mqabbda bil-għan li jgħinuha tfisser xi punt jew turi lill-istudenti kif jagħmlu biċċa xogħol partikulari.

- 1. Agħżel I-istudenti li tixtieq li taqsam I-iskrin magħhom.
- 2. Aqsam I-iskrin magħhom billi tagħfas fuq I-ikona Share Screen.
- Agħżel jekk tridx li l-iskrin tal-għalliema jidhirx fuq l-iskrin sħiħ jew inkella f'tieqa fuq it-tagħmir talistudent. Biex tkun ċert li l-istudenti jibqgħu moħħhom fuq dak li qed taqsam magħhom, tista' tagħlaq il-mikrofoni tagħhom u, jekk hemm bżonn, timblukkalhom il-mouse u l-keyboard tagħhom (dina talaħħar mhux issapportjata minn Windows 11SE).

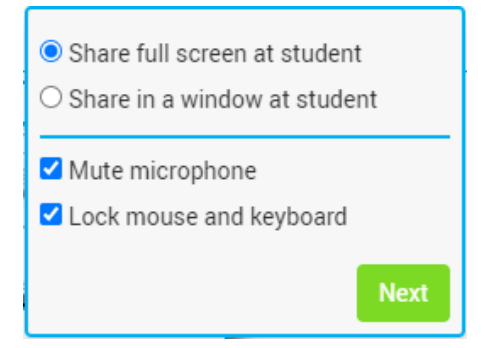

- 4. Agħfas fuq Next.
- 5. Skont it-twieqi u l-applikazzjonijiet li għandek miftuħin fuq it-tagħmir tiegħek, agħżel x'tixtieq li taqsam malistudenti tiegħek. Tlieta huma l-għażliet disponibbli: l-iskrin sħiħ tiegħek (Entire Screen), tieqa b'applikazzjoni individwali (Application Window), jew tab speċifika fil-browser (Chrome Tab). Jekk hemm bżonn, agħżel jekk tridx tinkludi wkoll l-awdjo billi tagħfas fuq Share Audio (mhux disponibbli jekk qed taqsam tieqa)).

| Choose what to share with tutor-to          | esting-uksouth.classro<br>your screen | pom.cloud     |
|---------------------------------------------|---------------------------------------|---------------|
| Chrome Tab                                  | Window                                | Entire screen |
|                                             |                                       |               |
| Screen 1                                    |                                       | Screen 2      |
| <ul> <li>Also share system audio</li> </ul> |                                       | •             |
|                                             |                                       |               |
|                                             |                                       | Share Cancel  |

- 6. Agħfas fuq Share meta tkun għamilt I-għażliet tiegħek.
- Se jfeġġ messaġġ fuq l-iskrin tiegħek waqt li tkun qed taqsam l-iskrin mal-istudenti. Malli ma tkunx trid taqsam aktar l-iskrin tiegħek mal-istudenti, agħfas fuq Stop Sharing. L-istudenti se jerġgħu jiksbu kontroll tal-iskrins tagħhom.

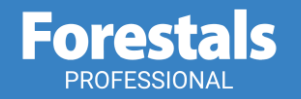

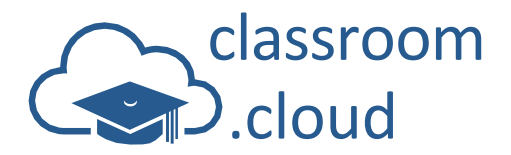

 Waqt li I-faċilità biex tikkontrolla t-tagħmir mill-bogħod tkun attivata, tista' wkoll tibgħat il-kmand Ctrl-Alt-Delete lit-tagħmir imbiegħed u tikkontrolla x-shortcuts tal-Windows billi tagħfas fuq il-buttuna Hold Windows Key.

**Help Doc** 

9. Malli tlesti mill-investigazzjoni tiegħek, agħlaq it-tieqa li tagħtik aċċess għall-iskrin tal-istudent!

#### Kif tagħżel student għal għarrieda

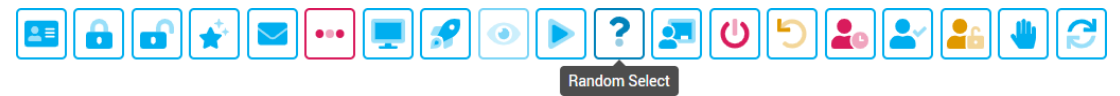

Jaf ikun hemm mumenti, ngħidu aħna, meta tkun għaddej b'xi lezzjoni li tiffoka fuq għadd ta' mistoqsijiet, u jkollok l-istess studenti l-ħin kollu jgħollu idhom biex iwieġbu filwaqt li oħrajn isibu x'xoqqa f'moxtha biex joqogħdu jħufu qalb il-mezzi soċjali tagħhom!

Allura għax ma żżidx xi naqra tal-eċċitament, forsi wkoll xi ftit tal-gost (għalik, jekk mhux għallistudenti), waqt il-lezzjoni billi titlob lil classroom.cloud sabiex jagħżel għal għarrieda liema studenti għandhom iwieġbu l-mistoqsija!

1. Agħfas fuq **Random Select** fit-toolbar. M'hemmx għalfejn tagħżel l-istudenti minn qabel, ġaladarba, dan hu dak li se jagħmillek il-programm innifsu.

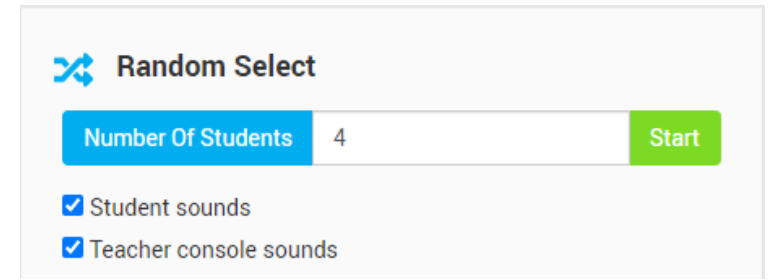

- 2. Niżżel kemm tixtieq li jingħażlu studenti. Ħafna drabi, jaf tkun trid tistaqsi I-mistoqsija lil student partikulari, jew inkella żżomm lill-istudenti I-oħrajn fuq ix-xwiek għax jafu li I-mistoqsija tista' tgħaddi għand wieħed jew għand I-oħra kemm-il darba I-ewwel student ma jweġibx tajjeb.
- 3. Jekk trid tkun cert li l-istudenti huma kollha moħħhom hemm, immarka jekk tridx li jinstema' ħoss fuq it-tagħmir magħżul!
- 4. Ibda billi tagħfas fuq Start.
- 5. Biex tinbena xi naqra tat-tensjoni, classroom.cloud se joqgħod jiskenja kull tagħmir għal ftit sekondi, umbagħad jagħżel in-numru speċifiku tal-istudenti fit-tieqa informattiva.
- 6. Fuq it-tagħmir tal-istudenti, se jfeġġ messaġġ għal ftit sekondi biex jurihom li ntgħażlu.
- 7. Issa tista' 'taqbeż' fuq I-istudent jew I-istudenti magħżula.

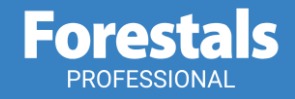

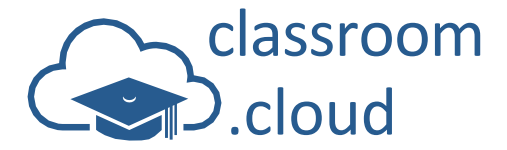

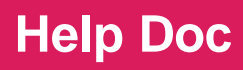

#### Kif tiffranka mill-konsum tal-elettriku

L-iskejjel jaf ikollom bżonn jiffrankaw kif jixraq mill-konsum tal-elettriku u classroom.cloud jgħin billi jipprovdi l-faċilità li titfi mill-bogħod kull apparat mixgħul fil-klassi. Tista' wkoll titlob biex bejn lezzjoni u oħra l-ebda tagħmir ma jibqa' lloggjat u, jekk hemm bżonn, biex kull tagħmir imqabbad miegħek jistartja mill-ġdid. L-amministratur jista' joħloq ukoll skedi għall-iskola biex kull tagħmir jinxtegħel u jintefa awtomatikament, u b'hekk, anke jekk tinsa, xorta tispera li kull apparat ikun mitfi matul il-lejl (tagħmir li jitħaddem bil-Windows biss)!

L-għażliet li ġejjin japplikaw biss għal tagħmir tal-istudenti li jitħaddem bil-Windows u macOS.

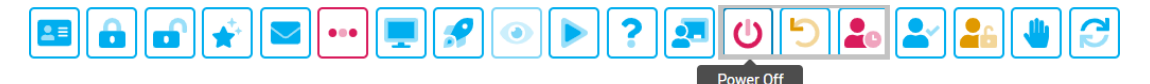

#### Kif titfi t-tagħmir tal-istudent imqabbad miegħek

- 1. Iċċekkja li m'hemm I-ebda xogħol mhux issejvjat jew xi applikazzjoni miftuħa fuq I-apparat tal-istudent.
- 2. Aghżel it-tagħmir tal-istudent li tixtieq li titfi.

jew

Jekk trid li titfi kull tagħmir imqabbad miegħek, timmarka xejn.

- 3. Itfi billi tagħfas fuq l-ikona **Power Off** fit-toolbar.
- 4. Ikkonferma li trid tissokta jew ħassar billi tagħfas fuq **Cancel**.
- 5. Kull tagħmir magħżul mhux se jibqa' mqabbad mal-klassi u se jintefa, imma għall-ewwel se jibqa' jidher fuq ittieqa tal-għalliema.
- 6. Jekk meħtieġ, agħfas fuq l-ikona **Refresh** *l* fit-toolbar biex ma tibqax tara t-tagħmir ta' xi student.

#### Kif tistartja mill-ģdid it-tagħmir tal-istudent imqabbad miegħek

Meta tkun tixtieq li tipprepara kull apparat li hemm fil-klassi għall-grupp ta' studenti li jmiss jew f'każ li xi tagħmir imqabbad miegħek ikollu problema matul il-lezzjoni, għandek l-għażla li tistartja mill-ġdid it-tagħmir mill-bogħod.

**Nota**: Dan ma jagħtikx il-kapaċità li tixgħel tagħmir mitfi, li, kif semmejna qabel, mhijiex xi ħaġa possibbli fil-preżent.

1. Agħżel it-tagħmir tal-istudenti li tixtieq li tistartja

mill-ġdid. jew

Jekk trid li tistartja mill-ġdid kull tagħmir, timmarka xejn.

- 2. Startja mill-ġdid billi tagħfas fuq l-ikona **Restart** ڬ fit-toolbar.
- 3. Ikkonferma li trid tissokta jew agħfas fuq Cancel.
- 4. Kull tagħmir magħżul mhux se jibqa' mqabbad temporanjament mal-klassi u wara se jerġa' jaqbad magħha hekk kif jistartja mill-ġdid.

#### Kif it-tagħmir tal-istudent illoggjat ma jibqax imqabbad

Din hija facilità oħra importanti biex tiffranka l-ħin u li tgħinek tħejji malajr it-tagħmir li hemm fil-klassi bejn lezzjoni u oħra billi ma tħalli ebda tagħmir illoggjat u b'hekk ikun lest għall-grupp ta' studenti li jmiss. Imxi pass pass mal-istadji ta' qabel imma agħfas fuq l-ikona **Logout 2**.

**Nota**: L-għażliet biex tkun tista' tiffranka mill-konsum tal-elettriku huma disponibbli wkoll meta qed tħares lejn tagħmir ta' student partikulari jew meta qiegħed tikkontrollah mill-bogħod.

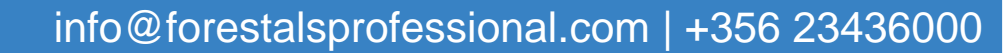

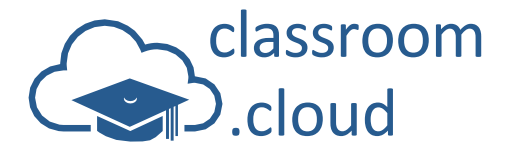

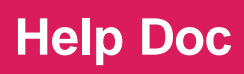

#### Kif tillogja mill-bogħod fil-PC ta' student

Din hija għodda oħra għall-għalliema biex tiffranka l-ħin u li permezz tagħha tista' tara li lkompjuters tal-istudenti jkunu lloggjati diġà biex b'hekk il-lezzjoni tibda minnufih. Dan japplika biss f'każ li tilloggja bil-kredenzjali tal-Microsoft. Biex ikollok aċċess għal din il-faċilità, l-amministratur ta' classroom.cloud irid ikun ikkonfigura minn qabel it-tip ta' kontijiet Microsoft użati fl-iskola.

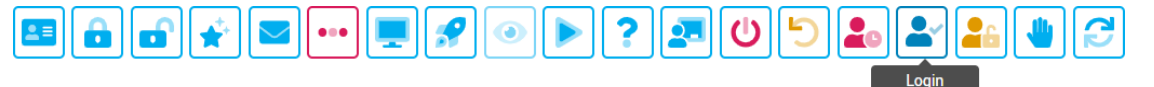

- 1. Iftaħ il-klassi meħtieġa mil-lista tiegħek f'**My Classes**.
- 2. Se jidhru I-madumiet bl-apparati abbinati mal-klassi magħżula.
- 3. Agħżel il-maduma bit-tagħmir li tixtieq li tillogja fih.
- 4. Agħfas fuq l-ikona **Login** fit-toolbar.
- Se tintalab iddaħħal il-kredenzjali tal-istudenti li bihom jidħlu fil-kont Microsoft tagħhom. Skont kif lamministratur tiegħek ikkonfigura l-parametri biex tkun tista' tilloggja mill-bogħod, il-qasam Domain ikun assenjat diġà minn qabel.

| Usemanie | WilliamH@M365edu450741.OnMicrosoft.com |
|----------|----------------------------------------|
| Password |                                        |
| Domain   | AzureAD                                |

6. Malli tkun imlejt id-dettalji, agħfas fuq Login.

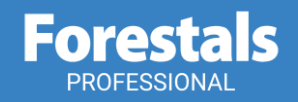

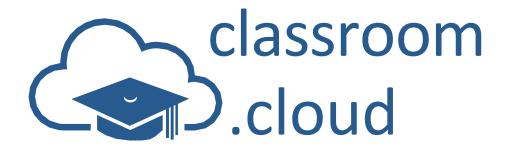

#### Kif tissettja mill-ģdid il-passwords tal-istudenti

M'hemm xejn aktar frustranti milli toqghod tahli hin prezzjuż mit-taghlim biex toqghod tistenna lill-istudenti jidhlu fil-kompjuter taghhom u jissiehbu fil-lezzjoni tieghek fuq classroom.cloud ... aktar u aktar jekk ikunu nsew il-password taghhom!

Permezz ta' classroom.cloud tista' ssolvi l-problema tal-password minsjija f'ħakka ta' għajn (u tnaqqas l-ammont ta' xogħol fuq it-tekniċi tal-iskola) billi tkun inti stess li tisettja mill-ġdid ilpassword tal-istudenti (għalissa taħdem biss bil-kredenzjali ta' Microsoft).

Biex ikun jista' joffri din il-faċilità, l-amministratur tiegħek ta' classroom.cloud l-ewwel ikollu bżonn jattiva din l-għażla, kif ukoll iwettaq xi passi fejn tidħol il-konfigurazzjoni biex ikun ċert li meta xi studenti (li dak il-ħin stess ma jkunux imqabbdin mal-klassi tiegħek) jitolbuk li terġa' tissettjalhom il-password tagħhom, is-sistema tkun diġà midħla minn qabel tal-lista bl-emails jew tal-identifikaturi validi tal-istudenti. Għaldaqstant, jekk ikollok xi problemi għandek tkellem lill-amministratur tiegħek.

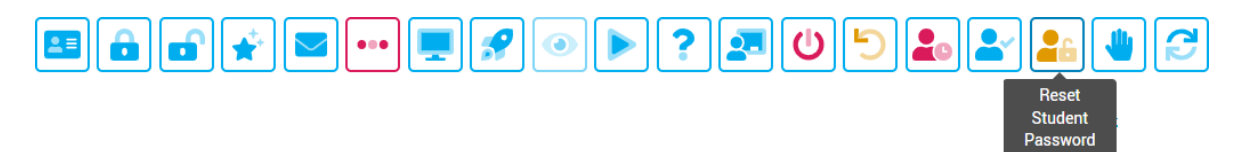

#### Kif tissettja mill-gdid il-password tal-istudent

1. Agħfas fuq I-ikona Reset Student Password fit-toolbar.

| however |   |
|---------|---|
|         | Θ |
|         | 0 |
|         | 0 |

- 2. Daħħal I-email jew I-identifikaturi tal-istudent (username tal-Microsoft).
- 3. Wara se jkollok tagħżel kif se toħloq il-password il-ġdida jew tiddaħħal manwalment jew tinħoloq awtomatikament. Dan jiddependi minn kif l-amministratur tiegħek ikkonfigura din il-faċilità.

Jekk wara li ddaħħal I-ewwel erba' karattri tal-email tal-istudent il-buttuna **Reset** issir attiva, ilpassword il-ġdida tinħoloq awtomatikament. F'dan il-każ, kompli daħħal I-email tal-istudenti u agħfas fuq **Reset**. Il-password il-ġdida se tidher malli s-sistema tkun iċċekkjat li d-dettalji talistudent imdaħħla huma validi.

Jekk le, ikollok iddaħħal password ġdida. Il-buttuna **Reset** issir attiva biss malli jiddaħħlu mill-inqas 8 karattri tal-password. Malli tkun daħħalt il-password sħiħa, agħfas fuq **Reset**.

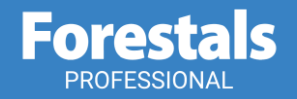

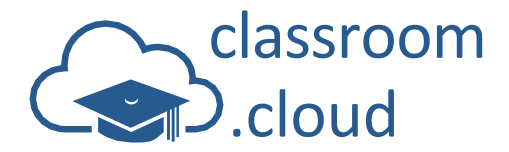

F'kull każ, il-password se tinħeba imma inti tista' tagħfas fuq l-ikona **View** biex tikxef il-karattri. Apparti minn hekk, għandek ukoll l-ikona **Copy** li tippermettilek li tikkopja l-password u tibgħatha f'messaġġ lill-istudent (anke jekk il-password fuq l-iskrin tkun moħbija, xorta tkun tista' tikkopja l-karattri).

**Help Doc** 

|               | AdeleV@M365EDU816476.onmicrosoft.com |   |  |
|---------------|--------------------------------------|---|--|
| New Password  |                                      | 0 |  |
| d successfull | v reset                              |   |  |
| uccesstully   | reset                                |   |  |
|               |                                      |   |  |

4. Meta I-istudent jipprova jilloggja bil-password il-ġdida, se jintalab joħloq password ġdida.

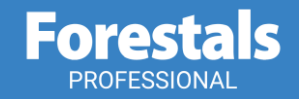

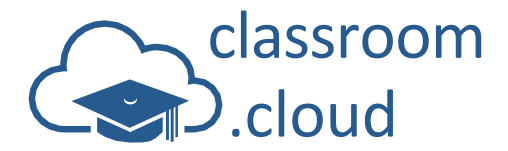

#### Talba għall-għajnuna

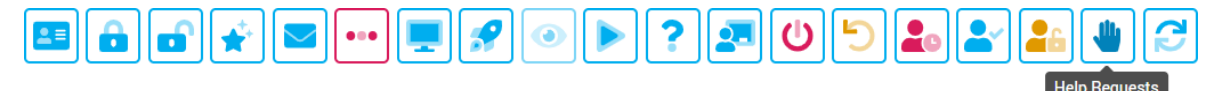

Jekk student ikollu bżonn I-assistenza fi kwalunkwe ħin waqt il-lezzjoni, I-applikazzjoni **Student** fi classroom.cloud toffrilu I-buttuna **Request Help**. Li jrid jagħmel huwa li jikteb messaġġ qasir, jagħżel it-tip ta' avviż li jixtieq itella' – neħtieġ I-għajnuna, xogħol komplut, neħtieġ għajnuna urġenti – u jibagħtu lill-għalliema.

It-toolbar tal-għalliema se tindika kemm hemm studenti li qed jiġbdulek l-attenzjoni, u l-ikona se tibda tteptep. Wara tkun tista' tgħarbel kull messaġġ u, waqt li tuża l-għodod disponibbli, tikkomunika mal-istudent rispettiv.

Sabiex tgħarbel kull talba ta' għajnuna:

- 1. Agħfas fuq Help Requests fit-toolbar.
- Se tinfetaħ il-kaxxa tad-djalogu ta' Help Requests, li tkun qed turi l-lista bl-istudenti li qed jiġbdulek l-attenzjoni. Kull talba tkun ikkodifikata b'kulur differenti skont it-tip ta' avviż imtella' mill-istudent innifsu.

| u Help Reques | its                                                                                                    |           |
|---------------|----------------------------------------------------------------------------------------------------|-----------|
| Student       | Message                                                                                                    | Clear All |
| Matt          | I am struggling with question 8.                                                                                                 | Clear     |
| Jane          | I have completed stage 1, should I work on stage 2 now?                                                                          | Chat      |
| Adam          | Can you explain Q4 again pease.                                                                                                  | Watch     |
| Alice         | Some of the other kids have been posting cruel comments about me on<br>the internet. Can I speak to you after the lesson please. |           |
|               |                                                                                                    |           |

- 3. Agħfas fuq il-messaġġ li tixtieq li twieġeb.
- 4. Issa għandek xi għodod li tista' tuża biex jgħinuk twieġeb għat-talba li saritlek. Tista' tibda tiċċettja mal-istudent (aktar tagħrif dwar dan aktar 'il quddiem) jew inkella tħares lejn l-iskrin tal-istudent.
- 5. Malli tkun solvejt b'suċċess il-problema, agħfas fuq Clear.

jew

Agħfas fuq Clear All biex tneħħi kull talba mhux imwieġba.

6. Agħfas fuq l-ikona Help Requests fit-toolbar biex tagħlaq il-kaxxa tad-djalogu.

#### Aġġornament

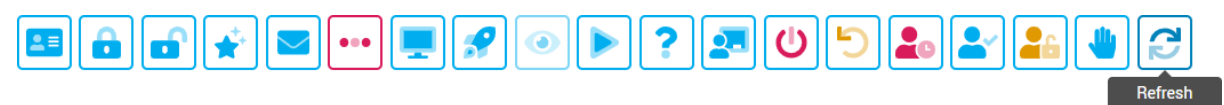

Permezz ta' din il-buttuna inti tista' taġġorna l-lista bit-tagħmir jekk dan ma jkunx għadu mqabbad jew tneħħa mis-sessjoni.

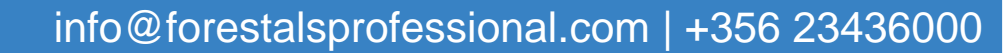

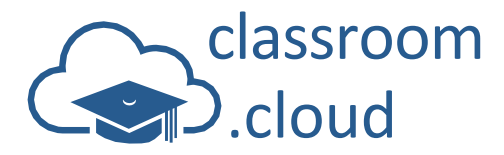

#### Is-Superviżjoni tal-Applikazzjonijiet

Nerġgħu lura issa għall-għażliet tal-menù tax-xellug.

II-possibbiltà li tissorvelja u tikkontrolla l-użu tal-applikazzjonijiet u tal-Internet waqt il-lezzjoni hija mill-aktar essenzjali biex tiggarantixxi ambjent ta' tagħlim iffukat u sigur.

Bis-saħħa tal-faċilità ta' superviżjoni tal-applikazzjonijiet ta' classroom.cloud (għall-applikazzjonijiet minn Store u fuq Desktop), inti tista' tagħżel li tintuża applikazzjoni bla ebda restrizzjoni jew, jekk għandek bżonn tikkontrolla l-applikazzjonijiet li l-istudenti għandhom aċċess għalihom, tkun tista' tintroduċi listi ta' liema applikazzjonijiet huma approvati u liema huma ristretti.

| classroom<br>.cloud |                                       | ? ◎ ▶ ? <b>ૹ ७ ⁵ ೩ </b> ₽ <b>≗</b> |               | End Class |
|---------------------|---------------------------------------|------------------------------------|---------------|-----------|
|                     | All Table 3 Table 1 Table 2           |                                    | Groups        |           |
| Thumbnails          | Name Current App                      |                                    | All Apps      |           |
|                     | 🗆 🥏 Matt 🛛 🔹 🕞                        |                                    | 💶 🛷 📕 🎼 🥐     |           |
| App Monitoring      | Jane Add to App                       | ricted list                        | 💶 🌍 💼 🚾 🥹     |           |
| Web Monitoring      | 🗌 🤡 Tom 📑 Close Appl                  | cation                             | 💼 🐗 📕 📫 e     |           |
| 네 Survey            | V 🛡 Katie 📠 Excel                     |                                    | × 💿 唑         |           |
| 🍳 Chat              | ✓ ♥ , ⊕ <sup>Lock</sup><br>Unlock     |                                    | © 🖤 🖬 🝏 👗     |           |
| O Device Control    | Message<br>Chat                       |                                    |               |           |
| 💾 App Control       | Watch<br>Give Reward<br>Remove Reward |                                    | Launch Delete |           |
| Approved            | Clear rewards                         | + Restricted                       |               | +         |
| Google Chrome       | Remove                                | tore Application 📫 🔼 Games         |               | 1         |
| Store (Windows 10)  | De                                    | sktop Application Music            |               |           |
| Paint               |                                       | × Xbox                             |               | *         |

Teżisti minjiera ta' informazzjoni pprovduta dak il-ħin stess u li tagħtik titwila lejn x'inhu għaddej filklassi – student bi student: liema applikazzjoni qed tintuża f'dak il-mument partikulari fuq kull tagħmir (ideali biex tinduna jekk student huwiex miexi mal-bqija tal-klassi jew le), indikaturi li jgħarrfuk dwar kwalunkwe applikazzjoni oħra miftuħa, u, jekk hemm attivati xi restrizzjonijiet, tinxtegħel bandiera xierqa biswit l-isem ta' kull student.

Biex tkun cert li kull student miexi miegħek, tista' wkoll tiftaħ applikazzjonijiet fuq it-tagħmir talistudent innifsu. Sabiex tkun tista' tara aktar mill-qrib x'qiegħed jagħmel l-istudent, tista' tagħfas darbtejn fuq l-istudent rispettiv u b'hekk tiftaħ malajr tieqa ta' superviżjoni.

Jekk bil-buttuna tal-lemin tal-mouse tagħfas fuq isem l-istudent fil-lista, inti tkun tista' tinteraġixxi minnufih mal-istudent magħżul – tibda sessjoni ta' chatting jew ta' superviżjoni, tibgħat messaġġ, tagħtih premju jew tneħħihulu, u aktar. U jekk bil-buttuna tal-lemin tagħfas fuq kwalunkwe waħda mill-favikoni murija fil-kolonni **Current** jew **All Apps**, tkun tista' żżid malajr l-applikazzjoni mallista ta' applikazzjonijiet approvati jew ristretti u tagħlaq l-applikazzjoni.

Tista' tapplika xi restrizzjonijiet lil xi studenti magħżula jew lill-klassi sħiħa.

Jeżistu erba' ikoni fit-toolbar maħsuba speċifikament għas-superviżjoni tal-applikazzjonijiet, u li jagħtuk il-kapaċità li taqleb malajr minn aċċess bla limitu; għal li jintużaw biss applikazzjonijiet misjuba fil-lista approvata; jew għal li twaqqaf tentattivi biex tinfetaħ applikazzjoni misjuba fil-lista mblukkata. Tista' wkoll tagħlaq applikazzjonijiet jew iċċekkinhom. (L-ikoni I-oħrajn murija xorta jibqgħu attivi.)

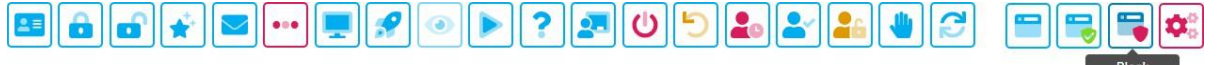

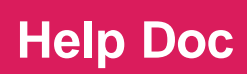

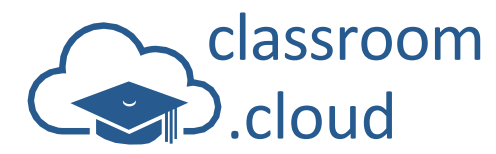

#### Kif tikkontrolla l-użu tal-applikazzjonijiet

Sabiex toħloq listi ta' liema applikazzjonijiet huma approvati u liema huma mblukkati:

- 1. Agħfas fuq **Manage** 🕺 fit-toolbar.
- 2. Dan se jiftaħ il-panew li jikkontrolla l-applikazzjonijiet. (Meta tagħfas fuq **Manage** tkun tista' tattiva jew tiddiżattiva l-panew.)

| P App Control      |                     |            | Launch | Delete   |
|--------------------|---------------------|------------|--------|----------|
| Approved           | +                   | Restricted |        | +        |
| 💽 Google Chrome    | Store Application   | Games      |        | <u>^</u> |
| Store (Windows 10) | Desktop Application | Music      |        |          |
| E Paint            | _                   | 👻 Xbox     |        | *        |

- 3. Sabiex iżżid element ġdid fil-lista approvata jew imblukkata, agħfas fuq 土.
- 4. Agħżel jekk I-applikazzjoni hijiex applikazzjoni minn Store jew fuq Desktop.
- 5. Daħħal I-isem eżekutabbli f'każ ta' applikazzjoni fuq Desktop jew agħżel I-applikazzjoni minn Store mil-lista pprovduta.
- 6. Agħfas fuq **Save** biex iżżid id-dettalji mal-lista mitluba.

Kif semmejna qabel, I-applikazzjonijiet użati dak il-ħin jistgħu jiżdiedu wkoll minnufih mal-lista approvata jew ristretta billi bil-buttuna tal-lemin tal-mouse tagħfas fuq il-favikona fil-kolonni **Current** jew **All Apps**.

#### II-faċilità Quick Launch

Fit-toolkit tas-superviżjoni tal-applikazzjonijiet għandek issib disponibbli I-faċilità **Quick Launch**. Din hi ideali sabiex tiżgura li kull student qiegħed jaħdem bl-istess riżorsa.

- 1. Agħżel I-istudenti rispettivi, jew inkella tagħmel xejn biex tiftaħ I-applikazzjoni fuq kull tagħmir.
- 2. Agħżel applikazzjoni mil-lista approvata u agħfas fuq Launch.

#### Kif tapplika xi restrizzjonijiet

- 1. Fil-lista tal-istudenti, agħżel għal min fosthom tixtieq li tapplika r-restrizzjonijiet. Jekk ma tagħżel lillebda student, ir-restrizzjonijiet jiġu applikati għall-klassi sħiħa.
- 2. Meta jkollok bżonn tapplikahom għal xi waħda miż-żewġ listi, fit-toolbar, agħfas fuq **Approved Only** jew **Block Restricted**.
- L-ikoni ħdejn I-ismijiet tal-istudent jindikaw liema restrizzjoni hi attiva dak il-ħin bla limitu, approvata, jew ristretta. It-toolbar tal-istudenti se turi wkoll messaġġ xieraq li jgħarraf lill-istudent bil-qagħda kurrenti tagħhom.
- 4. Sabiex tneħħi r-restrizzjonijiet, agħfas fuq Unrestricted fit-toolbar.

#### Id-desktop tal-istudent

L-ikona bit-toolbar tad-desktop tal-istudent tagħtik il-possibbiltà li ċċekken l-applikazzjoni miftuħa dak il-ħin fuq it-tagħmir tal-istudent (**Show Desktop**) jew li tagħlaq l-applikazzjonijiet kollha (**Clear Desktop**)

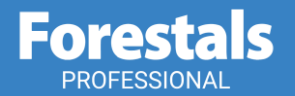

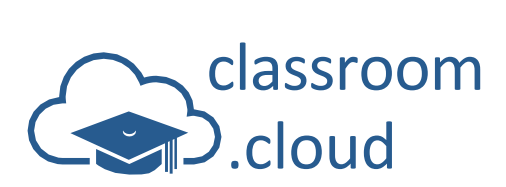

## Is-Superviżjoni tal-Internet

L-għodda ta' classroom.cloud **Web Monitoring** toffri l-istess faċilitajiet ta' superviżjoni u kontroll bħal **App Monitoring**. Permezz tagħha inti tista' tissorvelja b'mod diskret l-użu bla limitu tal-Internet jew, jekk tkun tixtieq li tikkontrolla kif jintuża l-Internet, tkun tista' tintroduċi listi ta' siti approvati u ristretti jew saħansitra timblokka l-użu ta' kull sit elettroniku.

**Nota**: L-amministratur tiegħek ta' classroom.cloud jew it-tekniku tal-iskola jista' jinforza restrizzjonijiet b'rabta mal-użu tal-Internet fuq livell ta' skola. Jekk dan huwa l-każ, ma tkunx tista' tneħħi dawn ir-restrizzjonijiet matul il-lezzjoni.

| classroom<br>.cloud                               |                             | ▣▰◕▶?▰↺◺◾◾◾                                                                |                        |
|---------------------------------------------------|-----------------------------|----------------------------------------------------------------------------|------------------------|
|                                                   | All Table 3 Table 1 Table 2 |                                                                            | Groups                 |
| 🕂 Thumbnails                                      | Name Current W              | ebsite                                                                     | All Websites           |
| App Monitoring                                    | Mat (h) Class               | oom Solutions for STEM and STEAM   LEGO® Education<br>/education.lego.com  |                        |
| Web Monitoring                                    | Lock                        | YouTube<br>w youtube.com<br>Solutions for STEM and STEAM   LEGO® Education | Add to approved list   |
|                                                   | Message<br>Chat             | cation lego.com<br>Solutions for STEM and STEAM   LEGO® Education          | Add to restricted list |
| 🗪 Chat                                            | Watch<br>Give Reward        | an Solutions IHP8 United Kingdom<br>(8 hp.com                              | Ø 💿 🛩 🛍                |
|                                                   | Remove Reward               |                                                                            |                        |
| 🜐 Web Control                                     | Clear rewards<br>Remove     |                                                                            | Launch Delete          |
| Approved                                          |                             | + Restricted                                                               | +                      |
| https://classroom.cloud<br>classroom.cloud websit | e                           | Amazon shopping                                                            |                        |
| https://education.lego.or<br>Lego Education       | com/en-gb/                  | https://twitter.com<br>X - Social media site                               |                        |

Tista' tagħti titwila lejn x'inhu għaddej dak il-ħin stess fil-klassi – student bi student. Se tkun qed tidher il-paġna elettronika miftuħa dak il-ħin fuq l-apparat (ideali sabiex tiżgura li kull student qiegħed jaħdem bir-riżorsa pedagoġika x-xierqa), flimkien ma' indikaturi li jgħarrfuk dwar kwalunkwe sit elettroniku ieħor miftuħ, u, jekk hemm attivati xi restrizzjonijiet, tinxtegħel bandiera xierqa biswit l-isem ta' kull student.

Biex tkun cert li kull student qiegħed isegwi l-istess paġna, tista' wkoll tiftaħ siti elettronici fuq ittagħmir tal-istudent innifsu. Sabiex tkun tista' tara aktar mill-qrib x'qiegħed jagħmel l-istudent, tista' tagħfas darbtejn fuq l-istudent rispettiv u b'hekk tiftaħ malajr tieqa ta' superviżjoni.

Jekk bil-buttuna tal-lemin tal-mouse tagħfas fuq isem l-istudent fil-lista tkun tista' tinteraġixxi minnufih mal-istudent magħżul – tibda sessjoni ta' chatting jew ta' superviżjoni, tibgħat messaġġ, tagħtih premju jew tneħħihulu, u aktar. U jekk bil-buttuna tal-lemin tagħfas fuq kwalunkwe waħda mill-favikoni murija fil-kolonni **Current** jew **All Websites**, tkun tista' żżid malajr is-sit elettroniku mal-lista ta' siti elettroniċi approvati jew ristretti.

Tista' tapplika xi restrizzjonijiet lil xi studenti magħżula jew lill-klassi sħiħa.

L-ikoni fit-toolbar tas-superviżjoni tal-Internet jagħtuk il-kapaċità li taqleb malajr minn aċċess bla limitu; għal li jintużaw biss siti elettroniċi misjuba fil-lista approvata; għal li twaqqaf tentattivi biex jinfetaħ sit elettroniku misjub fil-lista mblukkata jew għal li timblokka kull aċċess għall-Internet.

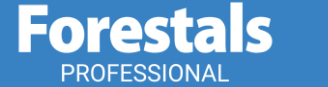

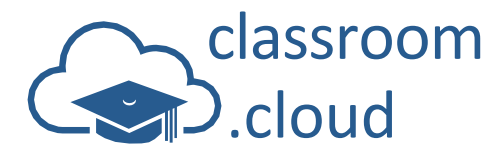

#### Kif tikkontrolla I-użu tal-Internet

- 1. Agħfas fuq Manage fit-toolbar.
- 2. Dan se jiftaħ il-panew li jikkontrolla l-Internet. (Meta tagħfas fuq **Manage** tkun tista' tattiva jew tiddiżattiva lpanew.)

| Web Control                                             |                                                   | Launch Delete |
|---------------------------------------------------------|---------------------------------------------------|---------------|
| Approved                                                | + Restricted                                      |               |
| The BBC wettern                                         | https://amazon.com     Online shopping site       |               |
| https://classroom.cloud     The classroom.cloud website | https://twitter.com<br>Now known as X             |               |
| G https://google.com<br>Search Engine                   | https://www.facebook.com     Social media website |               |

3. Sabiex iżżid element ġdid fil-lista approvata jew imblukkata, agħfas fuq 土.

| htt        | s://www.netsupportsoftware.com/                                    |
|------------|--------------------------------------------------------------------|
| The        | NetSupport website                                                 |
| yw<br>dire | ords are used to identify the website when blocking or<br>cting it |

- 4. Daħħal I-indirizz URL tas-sit jew tal-paġna tal-Internet li tixtieq li żżid. Inkludi deskrizzjoni qasira tassit elettroniku jekk meħtieġ. Se tiddaħħal kelma muftieħ skont il-parti ewlenija tal-isem tas-sit elettroniku. Din tkun tista' timmodifikaha biex tkun tista' tkompli torqom il-faċilità ta' superviżjoni tal-Internet bil-għan li tkun tista' tikkontrolla paġni speċifiċi fi ħdan I-istess sit elettroniku (approvat jew ristrett) skont il-bżonn. Ngħidu aħna, taf tkun tixtieq li docs.google ikun disponibbli għall-istudenti imma mhux il-paġni kollha ta' Google.
- 5. Agħfas fuq **Save** biex iżżid I-indirizz URL mal-lista mitluba. Malli żżidu, tkun tista' tbiddel id-dettalji billi tagħfas fuq .

Kif semmejna qabel, is-siti elettronici użati dak il-ħin jistgħu jiżdiedu wkoll minnufih mal-lista approvata jew ristretta billi bil-buttuna tal-lemin tal-mouse tagħfas fuq il-favikona fil-kolonni **Current** jew **All Websites**.

#### Kif tapplika xi restrizzjonijiet

- 1. Fil-lista tal-istudenti, agħżel għal min fosthom tixtieq li tapplika r-restrizzjonijiet. Jekk ma tagħżel lillebda student, ir-restrizzjonijiet jiġu applikati għall-klassi sħiħa.
- 2. Fit-toolbar, agħfas fuq l-ikona x-xierqa, Approved Only, Block Restricted jew Block All.
- 3. L-ikoni ħdejn l-ismijiet tal-istudent jindikaw liema restrizzjoni hi attiva dak il-ħin. It-toolbar talistudenti se turi wkoll messaġġ xieraq li jgħarraf lill-istudenti bil-qagħda kurrenti tagħhom.
- 4. Sabiex tneħħi r-restrizzjonijiet, agħfas fuq Unrestricted fit-toolbar.

#### II-faċilità Quick Launch

Il-faċilità Quick Launch hija disponibbli wkoll f'Web Monitoring.

- 1. Agħżel l-istudenti rispettivi, jew inkella tagħmel xejn biex tiftaħ il-paġna elettronika fuq kull tagħmir.
- 2. Agħżel element mil-lista approvata u agħfas fuq Launch.

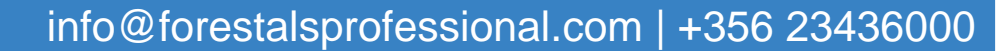

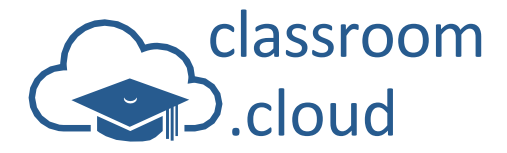

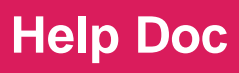

## It-Tnedija ta' Stħarriġ

L-għodda **Student Survey** tħallik tiġbor malajr l-opinjoni tal-istudenti matul il-lezzjoni jew fi tmiem xi kors biex b'hekk issir midħla, ngħidu aħna, ta' kif jaħsbuha dwar xi attività li tkun saret jew sempliċiment biex issir taf x'jinterassahom. L-għalliema tibgħat mistoqsija jew stqarrija lillapparat tal-istudenti rispettivi, flimkien ma' għażla ta' tweġibiet imħejjija minn qabel. It-tweġibiet umbagħad jinġemgħu fil-konsola tal-għalliema u r-riżultati jkunu jistgħu jintbagħtu fuq l-iskrins tal-istudenti f'forma grafika.

Tista' tibgħat stħarriġ ta' darba jew tagħżel minn lista ta' stħarriġiet lesti diġà.

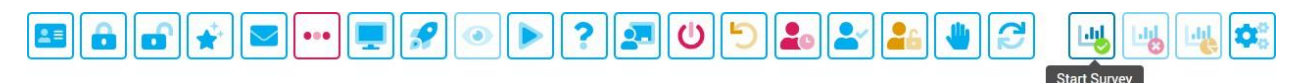

#### Kif tibgħat stħarriģ qasir

- 1. Agħfas fuq **Start Survey** fit-toolbar.
- 2. Daħħal il-mistoqsija jew l-istqarrija li tixtieq li tressaq quddiem l-istudenti.

| Question                       | On average how long do you spend using Social Media each day? |   |
|--------------------------------|---------------------------------------------------------------|---|
| Responses                      | Enter custom responses                                        | ~ |
| Responses                      | 0-1 Hour, 1-2 Hours, 2-3 Hours, More than 3 Hours             |   |
| - 0 - 1 N                      |                                                               |   |
| <ul> <li>Create New</li> </ul> | Survey                                                        |   |

- Daħħal I-għażla bit-tweġibiet. II-lista mtarrġa toffri għażla bi tweġibiet imħejjija diġà jew inkella tkun tista' ddaħħal it-tweġibiet li trid int. (Separati b'virgola)
- 4. Agħfas fuq Start biex tibgħat l-istħarriġ lit-tagħmir tal-istudenti.
- 5. Malli I-istudenti jwieġbu, titfassal grafika bir-riżultati tal-istħarriġ. Se tkun mgħarrfa dwar kemm għad fadal studenti li għadhom iridu jwieġbu. Fil-madumiet bl-istudenti se jidher ukoll indikatur imlewwen korrispondenti li jikkonferma kif wieġeb kull individwu.

| Charlee                       | ☐ Chris 3 ★                      |        |                    | Daniel | Emma 3 🖌 |
|-------------------------------|----------------------------------|--------|--------------------|--------|----------|
| Survey Results                |                                  | Waitin | ig for 0 responses |        |          |
| On average how long do you sp | oend using Social Media each day | ?      |                    |        |          |
| Answer                        |                                  | Pero   | centage            |        |          |
| 0-1 Hour                      |                                  |        | 22%                | l (    |          |
| 1-2 Hours                     |                                  |        | 26%                |        |          |
| 2-3 Hours                     |                                  |        | 38%                |        |          |
| More than 3 Hours             |                                  |        | 14%                |        |          |

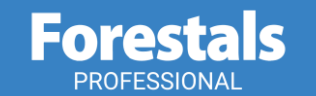

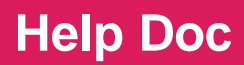

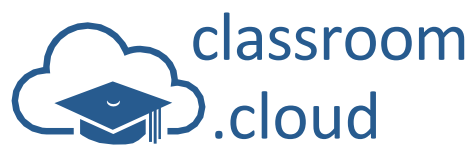

- 6. Biex taqsam ir-riżultati mal-istudenti, agħfas fuq **Show** fit-toolbar. Se tidher grafika fuq it-tagħmir ta' kull student. Agħfas fuq **Hide** biex tneħħi l-grafika.
- 7. Biex ittemm I-istharriġ, aghfas fuq **Cancel Survey**. L-istharriġ se jkun issejvjat sabiex jintuża aktar 'il quddiem.

Waqt li jkun għaddej l-istħarriġ, inti tista' tagħfas bil-buttuna tal-lemin tal-mouse fuq il-maduma blistudent sabiex tiftaħ minnufih sessjoni ta' superviżjoni jew ta' chatting.

#### Kif tikkontrolla stharriġ

Kull stharriġ mibgħut jintrefa' sabiex ikun jista' jintuża fil-futur u tkun tista' wkoll tibni lista ta' stharriġiet imħejjija minn qabel biex tiffranka I-ħin aktar 'il quddiem. Minn hawn, tista' żżid stharriġiet ġodda, tbiddilhom, thassarhom, u tibgħathom lill-istudenti.

- 1. Agħfas fuq **Manage** fit-toolbar.
- 2. Se tinfetaħ il-kaxxa tad-djalogu ta' Manage Surveys.

| Juestion                                                            | Responses                                            | Add    |
|---------------------------------------------------------------------|------------------------------------------------------|--------|
| What year was the Great Fire of                                     | 1866,1766,1666,1566                                  | Edit   |
| How are you feeling today?                                          | 100%,75%,50%,25%,10%                                 | Delete |
| On average how long do you<br>spend using Social Media each<br>dav? | 0-1 Hour, 1-2 Hours, 2-3 Hours,<br>More than 3 Hours | Start  |

3. Se jidher kull stharrig ezistenti. Biex tbiddel id-dettalji, aghżel I-istharrig mehtieg u aghfas fuq Edit. Aghfas fuq Update malli tkun ghamilt it-tibdiliet. Biex tipprepara stharrig gdid, aghfas fuq Add. Aghfas fuq Delete biex thassar kwalunkwe stharrig. Aghfas fuq Start biex tibghat I-istharrig maghżul lill-istudenti.

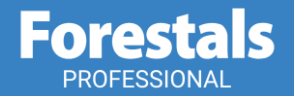

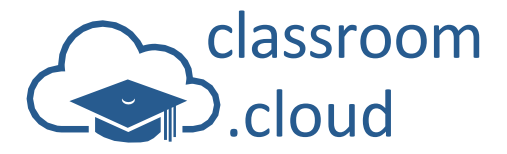

## It-Tnedija ta' Chatting

Jekk tixtieq li tikkomunika b'mod diskret ma' xi ħadd mill-istudenti biex tiddiskuti l-lezzjoni, xi biċċa xogħol li jaf ikollhom xi problema biha jew biex tiddiskuti kwalunkwe kwistjoni oħra, tista' tiftaħ sessjoni ta' chatting ras imb ras magħhom.

- 1. Agħżel **Chat** mill-menù tax-xellug. (Kif semmejna matul din il-gwida, inti tista' tibda sessjoni ta' chatting billi bil-buttuna tal-lemin tal-mouse tagħfas fuq il-maduma bl-istudent jew fuq isimhom fi kwalunkwe komponent tal-classroom.cloud.)
- 2. Se tinfetaħ it-tieqa taċ-chatting fuq in-naħa tal-lemin tal-iskrin.
- 3. Jekk I-istudent gňadu ma ntgňażilx, se tintalab biex tagňmel dan.
- 4. Agħfas fuq Create Chat.
- 5. Daħħal il-messaġġ tiegħek fil-kaxxa testwali u agħfas fuq Send. Se jiżdiedu t-tweġibiet tal-istudenti. Jistgħu jintużaw ix-shortcuts ta' cut/copy/paste. Bil-buttuna tal-lemin tal-mouse agħfas fuq il-kaxxa testwali biex tagħżel l-għażla meħtieġa. Tista' wkoll tissejvja kopja tad-diskussjoni billi bil-buttuna tal-lemin tal-mouse tagħfas fuq kwalunkwe parti taċ-chat u tagħżel Copy Chat. It-test se jkun ikkupjat fil-clipboard u wara tkun tista' tinkullah f'dokument.

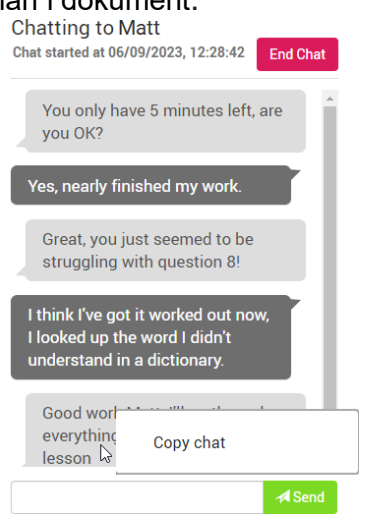

6. Malli titlesta ċ-chat, agħfas fuq End Chat.

L-istudenti għandhom ukoll I-għażla li jibdew sessjoni ta' chatting huma mal-għalliema permezz tat-toolbar tal-istudenti. Madwar il-maduma bl-istudent rispettiv se tibda tteptep bordura biex tgħarraf lill-għalliema li hemm student li jixtieq jiċċettja magħha. Minbarra dan, agħti kas talindikatur numeriku mal-ġenb tal-għażla **Chat** fil-menù tax-xellug. Agħżel I-għażla **Chat** biex tissieħeb fis-sessjoni.

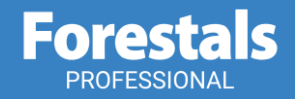

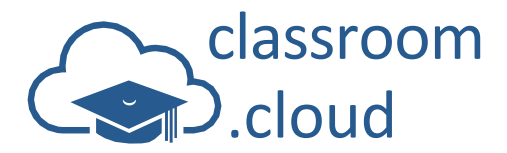

## II-Kontroll tat-Tagħmir

II-facilità **Device Control** tippermetti lill-għalliema sabiex tipproteġi lill-istudenti milli jaċċessaw sorsi esterjuri matul il-lezzjoni billi timblokka l-użu ta' tagħmir USB. Tista' wkoll ma tħallix lill-istudenti jaċċessaw il-webcams fug it-tagħmir tagħhom u tiddiżattivalhom l-awdjo.

| classroom<br>.cloud | All Table 1 Table 2 Tab | le 3 Table 4 Table 5 | <b>2 () ) 2 2 2 4</b> <i>2</i> | Biock USB   | Croups |
|---------------------|-------------------------|----------------------|--------------------------------|-------------|--------|
| Thumbnails          | Name                    | USB                  | Webcam                         | Audio       |        |
|                     | 🗹 Adam                  | Blocked              | Blocked                        | Sound Muted |        |
| App Monitoring      | Chris                   | Allowed              | Allowed                        | Sound On    |        |
| Web Monitoring      | Darren                  | Allowed              | Allowed                        | Sound On    |        |
| Lul Survey          | Emma                    | Blocked              | Blocked                        | Sound On    |        |
|                     | 🔲 Jane                  | Blocked              | Allowed                        | Sound Muted |        |
| Dat Chat            | 🗌 Katie                 | Allowed              | Allowed                        | Sound On    |        |
| O Device Control    | Matt                    | Blocked              | Blocked                        | Sound On    |        |
|                     | 🗌 Tom                   | Blocked              | Allowed                        | Sound Muted |        |

Biex tattiva jew tiddiżattiva I-għażliet li bihom tikkontrolla t-tagħmir:

- 1. Agħżel Device Control mill-menù tax-xellug.
- 2. Agħżel I-istudent rispettiv. Jekk ma tagħżel lill-ebda student, ir-restrizzjonijiet jiġu applikati għall-klassi sħiħa.
- Agħfas fuq I-ikona fit-toolbar biex tkun tista' tikkontrolla t-tagħmir kif mixtieq ippermetti jew imblokka I-USB, ippermetti jew imblokka I-webcam, iftaħ jew agħlaq I-awdjo.
- 4. II-lista tal-istudenti se turi I-qagħda kurrenti tagħhom għal kull għażla.
- 5. It-toolbar tal-istudenti, kemm-il darba tkun attivata fuq it-tagħmir tal-istudent, se turi l-qagħda kurrenti tattagħmir rispettiv.

L-istess kif ġara fejn jidħlu faċilitajiet oħrajn, tista' tiftaħ malajr sessjoni ta' chatting jew ta' superviżjoni billi bil-buttuna tal-lemin tal-mouse tagħfas fuq isem student fil-lista.

**Nota**: L-għażla **Mute Sound** biss hija aċċessibbli minn classroom.cloud fuq kull tagħmir bissistema operattiva Chrome u mac u li tħaddem I-estensjoni jew I-applikazzjoni tal-istudent. Madanakollu, jistgħu jiġu applikati I-parametri tal-għażliet I-oħrajn ta' kontroll fil-konsola amministrattiva ta' Google jew permezz tal-għodod MDM.

#### U b'hekk wasalna fi tmiem dan il-vjaģģ madwar il-portal u l-konsola tal-għalliema fi classroom.cloud.

Nittamaw li din il-gwida għenitek issib saqajk u terħilha għall-esperjenza tiegħek fuq classroom.cloud.

Grazzi It-Tim (u l-ħbieb!) ta' classroom.cloud

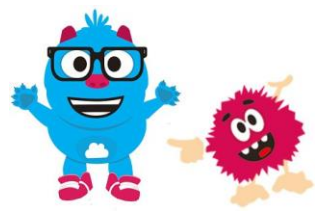

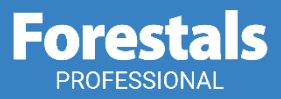